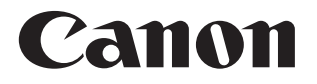

# SELPHY CP1300 COMPACT PHOTO PRINTER

打印機使用者指南

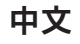

- •使用打印機之前,請先閱讀本指南,包括「安全指示」(囗5)部分。
- 閱讀本指南可助您正確使用打印機。
- 請妥善存放本指南,以供日後參考。
- 按一下頁面上方的導航按鈕進入這些頁面。
- 🚮:目錄
- ン:之前査看的頁面

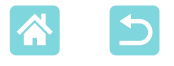

包裝內容

使用之前,請先查看包裝內是否包含以下物品。如缺失任何物品,請聯絡購買打印機的零售商。

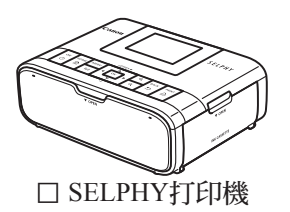

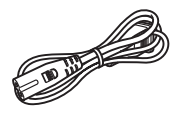

□ 電源線

- 另外還隨機提供印刷資料。
- •彩色墨盒及相紙套裝需另購。

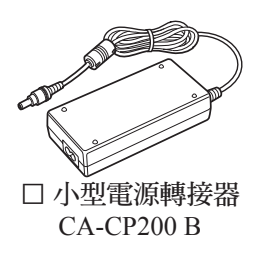

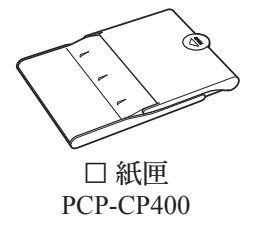

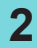

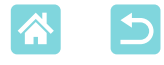

## 墨水和紙張(需另行購買)

- 想獲取最佳性能及更易打印,請使用SELPHY CP系列打印機專用的佳能 原裝彩色墨盒及相紙套裝。
- •本打印機無法使用SELPHY ES系列產品的墨盒、相紙或明信片。
- 配件是否可用因地區而異。

| 彩色墨盒及相紙套裝                    |       |       | に毒が同                     |
|------------------------------|-------|-------|--------------------------|
| 產品名稱                         | 紙張尺寸  | 可打印張數 | 所需弑臣                     |
| 彩色墨盒及相紙套裝<br>KP-36IP (明信片)   |       | 36    |                          |
| 彩色墨盒及相紙套裝<br>RP-54 (相紙)      | 明信片尺寸 | 54    | 紙匣                       |
| 彩色墨盒及相紙套裝<br>RP-108 (相紙)     |       | 108   | PCP-CP400<br>(隨SELPHY打印機 |
| 彩色墨盒及相紙套裝<br>RP-1080V (相紙)   |       | 1080  | 提供)                      |
| 彩色墨盒及相紙套裝<br>KP-108IN (相紙)   |       | 108   |                          |
| 彩色墨盒及相紙套裝<br>KL-36IP         | L尺寸   | 36    | 紙匣<br>PCPL-CP400*        |
| 彩色墨盒及相紙套裝<br>KC-36IP         |       | 36    |                          |
| 彩色墨盒及貼紙套裝<br>KC-18IF (全張貼紙)  |       | 18    | 紙匣                       |
| 彩色墨盒及貼紙套裝<br>KC-18IL (8格貼紙)  | 信用下八寸 | 18    | PCC-CP400*               |
| 彩色墨盒及貼紙套裝<br>KC-18IS (正方形貼紙) |       | 18    |                          |

\* 請與彩色墨盒及相紙套裝一同購買。

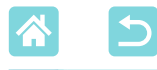

### 使用之前

- 使用本產品打印的影像僅用於個人欣賞。禁止未經授權打印受版權保護 的資料。
- 本打印機的保修服務只在其購買國家或地區有效。如您在國外使用本打 印機時發生問題,請返回購買地區,然後聯絡佳能客戶支援中心。
- 儘管螢幕是在非常嚴格的製造條件下生產,超過99.99%的像素符合設計 規格,但極少的情況下,部分像素可能無法正常顯示,或顯示為紅點或 黑點。這不構成故障,亦不會影響打印的影像。
- 在運輸過程中,螢幕上可能覆蓋有塑膠膜,用於保護螢幕不被劃傷。如 有,使用前請去除塑膠膜。

### 本指南中的表示規範

- 在本指南中,本產品被稱為「SELPHY」或「打印機」
- •本指南中使用圖示來表示SELPHY上的按鈕。請參閱「控制鍵」(□13) 查看詳細說明。
- 螢幕上顯示的文字或圖示以方括號([])表示。
- •①:您應知道的重要資訊
- ∅:更專業使用的注意事項及提示
- □ xx:含有相關資訊的頁碼(本範例中,「xx」表示頁碼。)
- •本指南以打印機處於預設設定為前提進行說明。
- 為方便起見,所有支援的記憶卡均簡稱為「記憶卡」。
- 為方便起見,在本指南中,智能手機、平板電腦及其他兼容裝置一律統稱為「智能手機」。

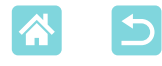

# 安全指示

- 為安全使用產品,請務必閱讀這些指示。
- •請執行這些指示,以避免使產品的使用者或他人受到傷害或損害。

#### 警告 表示有造成嚴重傷害或死亡的危險。

- •請只使用本說明書中指定的用於產品的電源。
- •請勿拆卸或改造產品。
- •請勿使產品受到強烈撞擊或振動。
- •請勿接觸任何暴露的內部部件。
- •如發生異常情況,比如冒煙或發出異味,請停止使用產品。
- •請勿使用有機溶劑清潔產品,比如酒精、汽油或油漆稀釋劑。
- 請勿弄濕產品。請勿讓異物或液體進入產品。
- •請勿在可能存在易燃氣體的地方使用產品。

否則可能導致觸電、爆炸或起火。

•請勿在雷雨天氣時接觸連接到電源插座的產品。 否則可能導致觸電。

- •請定期使用乾布清除插頭和電源插座上累積的所有灰塵。
- •請勿用濕手將產品插入或拔出電源。
- •如插頭未完全插入電源插座<sup>,</sup>請勿使用產品。
- 請勿使插頭和端子暴露於灰塵中,或使其接觸金屬插頭或其他金屬物體。
- •請勿在雷雨天氣時接觸連接到電源插座的電池充電器和交流電轉接器。
- 請勿在電源線上放置重物。請勿損壞、切斷或改造電源線。
- 請勿在使用時或剛使用完畢溫度仍很熱時,使用布或其他材料包裹產品。
- •請勿將產品長時間連接在電源上。

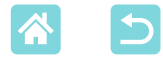

#### •請勿在超出5-40 ℃ (41-104 °F)範圍之外的溫度下為電池充電。

否則可能導致觸電、爆炸或起火。

•在禁止使用產品的場所,請按照所有指示關閉產品。

否則可能會因電磁波的影響導致其他設備發生故障,甚至造成意外事故。

▲ 注意 表示有造成傷害的危險。

•請勿接觸產品內部的任何部件。

否則可能導致受傷。

•請避免在以下地方使用、放置或貯存產品:

- 陽光直射的地方
- 溫度超過40 ℃ (104 °F)的地方
- 潮濕或多灰塵的地方
- 易受強烈振動的地方

否則可能導致打印機或電源轉接器過熱或損壞,進而造成觸電、燙傷或其 他傷害,或造成起火。

高溫可能使產品或電源轉接器變形。

注意 表示有財產損壞的可能。

•不使用產品時,請從電源插座拔下插頭。

•使用產品過程中,請勿在產品上放置任何物品(比如布類)。

長時間將產品插入電源可能導致產品過熱或變形,進而造成起火。

切勿重複使用紙張進行打印,即使紙張上留有大片空白。

重複使用紙張可能導致卡紙或墨水紙黏附到紙張上,進而損壞打印機。

請勿在打印過程中切斷打印機的電源。

如在打印過程中不慎將打印機電源關閉,請重新開啟打印機,然後等待紙 張排出。如發生卡紙並且無法取出,請聯絡您的零售商或佳能客戶支援中 心。請勿嘗試強行取出卡住的紙張,否則可能損壞打印機。

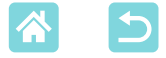

#### 請勿在靠近發動機或其他會產生強力磁場的設備的地方、靠近電視或無線 電設備的地方或者多灰塵的環境中使用打印機。

否則可能損壞打印機或導致故障。

•請勿過度抬起螢幕。

螢幕可抬起約45°。如嘗試進一步抬起可能損壞螢幕。

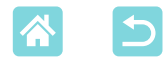

# 有趣又有用的SELPHY功能

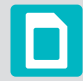

#### 從記憶卡或USB記 憶體打印時可用

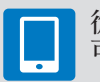

從智能手機打印時 可用

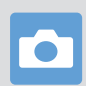

從相機打印時可用

#### 在一張紙上以混合佈局打印

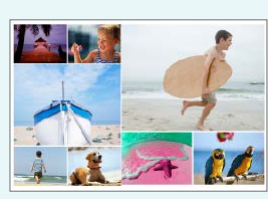

拼圖([]]33)

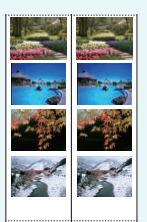

2x6inch 打印([]]27)

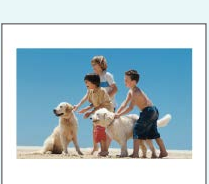

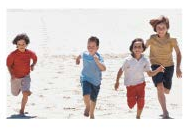

2頁配置固定大小 打印(<sup>29</sup>)

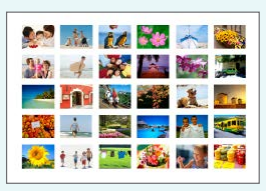

索引(囗]30)

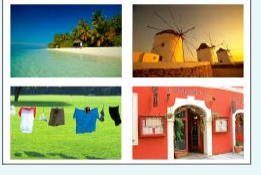

全頁、2頁、4頁、8頁配置 (囗]41)

 打印證件相片(①37)
 添加日期(①43、①45)

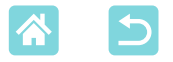

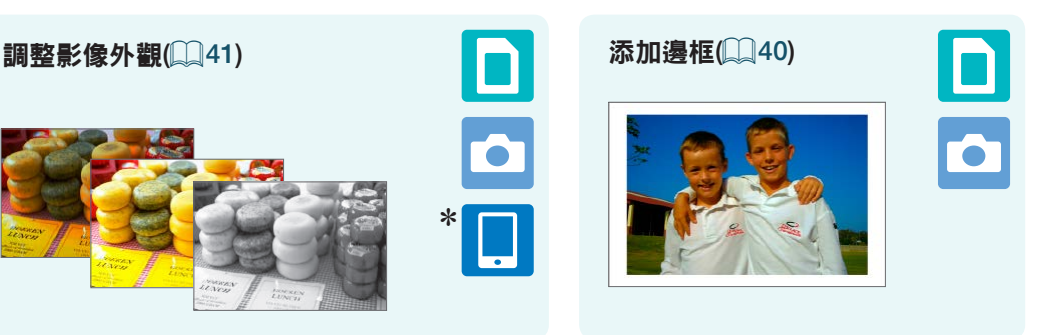

\* 某些影像或在某些應用程式上不可用

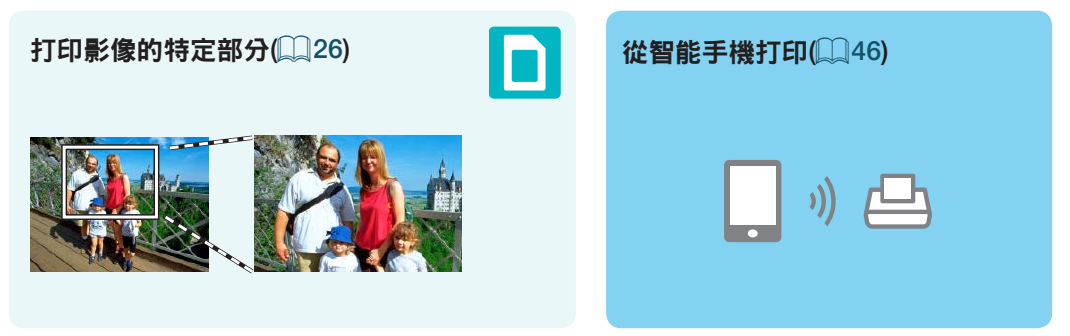

#### 將多部智能手機上的影像打印到一起(235)

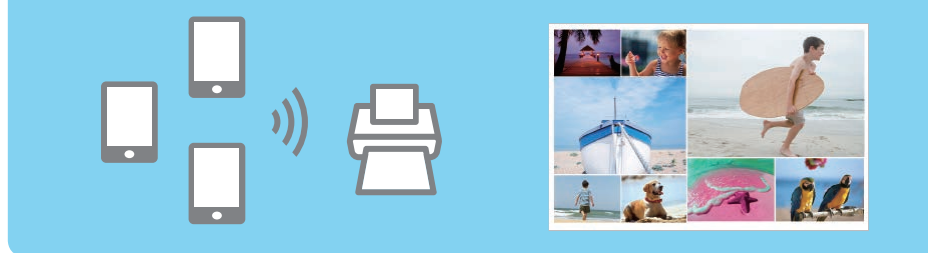

#### 從電腦打印

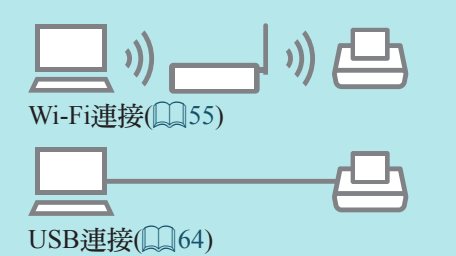

# 

USB連接([]]67)

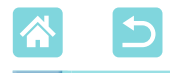

# 目錄

| 包裝內容                                     | 2  |
|------------------------------------------|----|
| 墨水和紙張(需另行購買)                             | 3  |
| 使用之前                                     | 4  |
| 本指南中的表示規範                                | 4  |
| 安全指示                                     | 5  |
| 有趣又有用的SELPHY功能                           | 8  |
| 目錄                                       | 10 |
| 選擇放置SELPHY的位置                            | 11 |
| ·····································    |    |
| 控制鍵                                      |    |
| 主畫面選單                                    |    |
| 影像選擇畫面                                   | 15 |
| 準備工作                                     | 16 |
| 裝入墨盒                                     | 16 |
| 裝入紙匣                                     | 17 |
| 開啟打印機的電源                                 | 20 |
| 顯示的語言                                    | 21 |
| 支援的記憶卡                                   | 22 |
| USB記憶體                                   | 22 |
| 可打印的影像                                   | 22 |
| 選擇並打印影像(基本打印)                            | 23 |
| 選項                                       |    |
| [更多打印選項]的功能                              | 27 |
| 2x6inch 打印                               | 27 |
| 2頁配置固定大小打印                               |    |
| 案引打印                                     |    |
| DPOF印相                                   |    |
| 里利打印···································· |    |
|                                          | 33 |
| 打印記思下上的影像                                |    |
| 11时日形式版上印刷你                              |    |
| [起]丁伯刀]印沙灯形                              | 07 |
|                                          | 39 |
| 打印設正                                     |    |
| 们心心之心                                    |    |

| 透過無線方式從智能手機或相機                                                                                                    |                                                                      |
|----------------------------------------------------------------------------------------------------|----------------------------------------------------------------------|
| 打印                                                                                                    | 46                                                                   |
| 在SELPHY上設定Wi-Fi                                                                                                    | 46                                                                   |
| 從智能手機打印                                                                                                    | 48                                                                   |
| 從相機打印                                                                                                    | 51                                                                   |
| 後續打印                                                                                                    | 52                                                                   |
| 其他Wi-Fi功能                                                                                                    | 53                                                                   |
| 透過Wi-Fi從電腦打印                                                                                                    | 55                                                                   |
| 將打印機連接至存取點                                                                                                    | 55                                                                   |
| 打印影像(Windows)                                                                                                    | 60                                                                   |
| 打印影像(Mac OS)                                                                                                    | 62                                                                   |
| 透過USB從電腦打印                                                                                                    | 64                                                                   |
| 打印影像(Windows)                                                                                                    | 64                                                                   |
| 打印影像(Mac OS)                                                                                                    | 66                                                                   |
|                                                                                                    | ~ 7                                                                  |
| 透過USB從相機打印                                                                                                    | 67                                                                   |
| 透過USB促相機打印<br>疑難排解                                                                                                    | 67<br>68                                                             |
| 透過USB從相機打印<br>疑難排解<br>電源                                                                                                    | 67<br>68<br>68                                                       |
| 透過USB從相機打印<br>疑難排解<br>電源<br>答募                                                                                                    | 67<br>68<br>68<br>68                                                 |
| <ul> <li>透過USB從相機打印</li> <li>疑難排解</li> <li>電源</li> <li>螢幕</li> <li>打印</li> </ul>                                                                             | 67<br>68<br>68<br>68<br>68                                           |
| ·透過USB從相機打印<br>疑難排解<br>電源<br>螢幕<br>打印<br>紙張                                                                                                    | 67<br>68<br>68<br>68<br>68<br>70                                     |
| 透過USB從相機打印<br>疑難排解<br>電源.<br>螢幕.<br>打印.<br>紙張.<br>Wi-Fi.                                                                                                    | 67<br>68<br>68<br>68<br>70<br>71                                     |
| <ul> <li>透過USB促相機打印</li> <li>疑難排解</li> <li>電源</li> <li>螢幕</li> <li>打印</li> <li>紙張</li> <li>Wi-Fi</li> <li>錯誤訊息</li> </ul>                                    | 67<br>68<br>68<br>68<br>70<br>71<br>73                               |
| <ul> <li>透過USB促相機打印</li> <li>疑難排解</li> <li>電源</li> <li>螢幕</li> <li>打印</li> <li>紙張</li> <li>Wi-Fi</li> <li>錯誤訊息</li> <li>附錄</li> </ul>                        | 67<br>68<br>68<br>68<br>70<br>71<br>73<br>74                         |
| <ul> <li>透過USB促相機打印</li> <li>疑難排解</li> <li>電源</li> <li>螢幕</li> <li>打印</li> <li>紙張</li> <li>Wi-Fi</li> <li>錯誤訊息</li> <li>附錄</li> <li>在沒有電源插座的情況下打印</li> </ul> | 67<br>68<br>68<br>68<br>70<br>71<br>73<br>74<br>74                   |
| 透過USB從相機打印                                                                                                    | 67<br>68<br>68<br>68<br>70<br>71<br>73<br>74<br>74<br>76             |
| 透過USB從相機打印<br>疑難排解<br>電源<br>螢幕<br>打印<br>紙張<br>Wi-Fi.<br>錯誤訊息<br>附錄<br>在沒有電源插座的情況下打印<br>儲存打印件<br>打印之後                                                         | 67<br>68<br>68<br>68<br>70<br>71<br>73<br>74<br>76<br>76             |
| 透過USB從相機打印<br>疑難排解<br>電源<br>電源<br>登幕<br>打印<br>紙張<br>Wi-Fi<br>錯誤訊息<br>附錄<br>在沒有電源插座的情況下打印<br>儲存打印件<br>打印之後<br>規格                                              | 67<br>68<br>68<br>68<br>70<br>71<br>73<br>74<br>76<br>76<br>77       |
| 透過USB從相機打印<br>疑難排解<br>電源<br>螢幕<br>打印<br>紙張<br>Wi-Fi<br>錯誤訊息<br>附錄<br>在沒有電源插座的情況下打印<br>儲存打印件<br>打印之後<br>規格<br>使用及保養                                           | 67<br>68<br>68<br>68<br>70<br>71<br>73<br>74<br>76<br>76<br>77<br>80 |

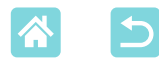

## 選擇放置SELPHY的位置

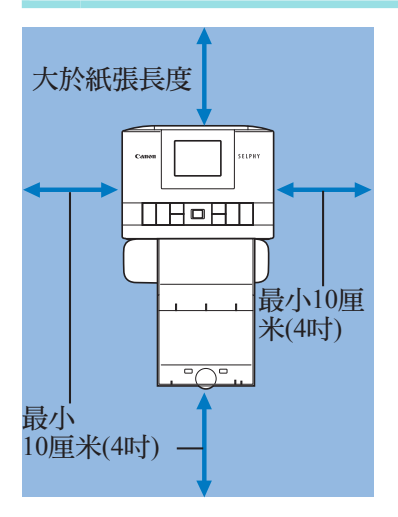

- 請將打印機放置在桌上或其他平坦、穩固的表面上。切勿將打印機放置在不穩固的或傾斜的表面上。
- 在SELPHY後面留出一些空間,以供紙張 在打印時暫時伸出。

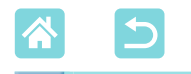

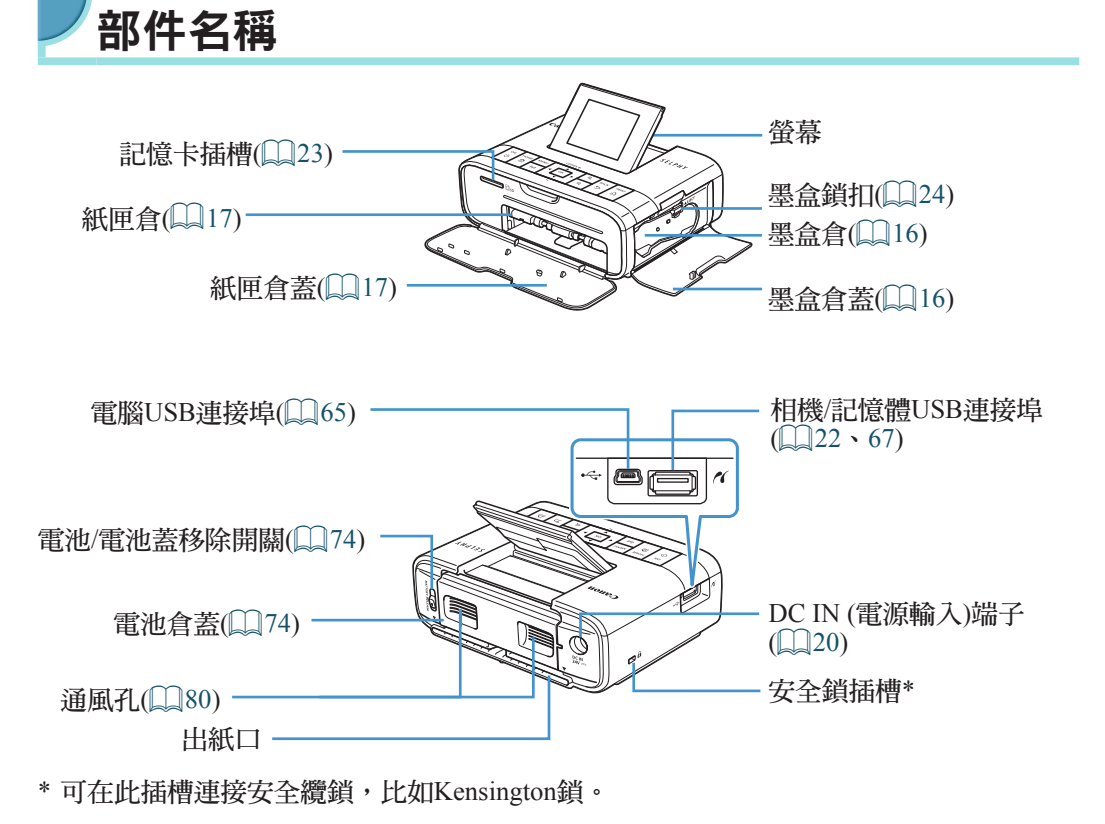

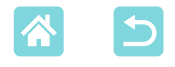

### **/**控制鍵

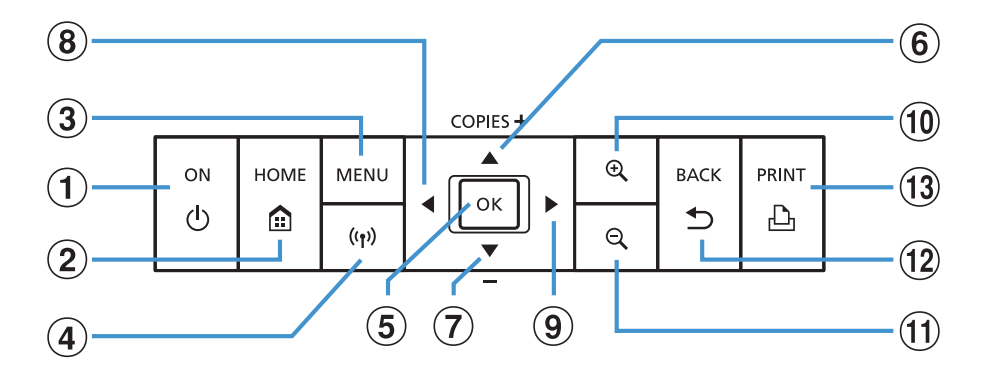

| 本   | 、指南中的<br>圖示      | 名稱      | 功能                               |
|-----|------------------|---------|----------------------------------|
|     | -                | 螢幕      | 顯示影像、設定畫面,或錯誤訊息(□173)<br>可抬起約45° |
| 1   | <q></q>          | 電源按鈕    | 開啟或關閉SELPHY (囗20)                |
| 2   |                  | 主畫面按鈕   | 顯示主畫面(□14)                       |
| 3   | $<\!\!MENU\!>$   | 選單按鈕    | 顯示選項畫面及旋轉裁切框                     |
| 4   | <(( <b>†</b> ))> | Wi-Fi按鈕 | 開啟/關閉Wi-Fi及顯示要連接的設備([52)         |
| 5   | < <b>0K</b> >    | 確定按鈕    | 確認所選的項目                          |
| 6   | < <b>▲</b> >     | 上/+按鈕   | 指定打印份數或選擇設定項目                    |
| 7   | <▼>              | 下/-按鈕   | 按住以5為增量增加或減少數值                   |
| (8) | <◀>              | 左按鈕     | 切換影像,變更設定值                       |
| 9   | <►>              | 右按鈕     | 如影像超過5張,按住以5張影像為增量向前或向後跳轉        |
| 10  | < <b>Đ</b> <     | 放大按鈕    | 放大影像,切換顯示模式,或放大裁切框               |
| 1   | <0,>             | 縮小按鈕    | 切換顯示模式,縮小裁切框                     |
| 12  | < >>             | 返回按鈕    | 還原上一個畫面,取消打印(□24)                |
| 13  | < <b>L</b> >     | 打印按鈕    | <b>啟動打印(□□23)</b>                |

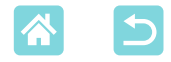

▶主畫面選單

按下<1>>按鈕顯示主畫面。

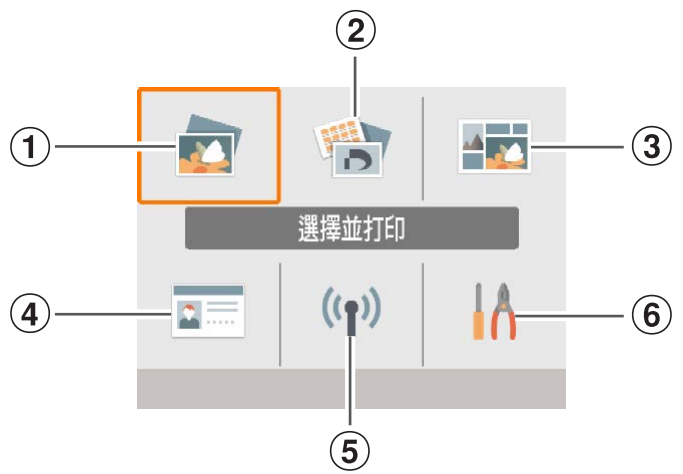

| 選擇並打印   | 選擇影像,指定打印份數,然後打印。                                |
|---------|--------------------------------------------------|
| 更多打印選項  | 以多種方式打印,比如打印索引或重新打印之前打印過的影像。                     |
| 拼圖打印    | 以自動選擇的尺寸將記憶卡或智能手機中的影像打印到一起。                      |
| 證件相片    | 打印護照或其他證件用的證件相片。                                 |
| Wi-Fi設定 | 設定Wi-Fi連接。                                       |
| 設定      | 設定打印或其他打印機操作。                                    |
|         | 選擇並打印<br>更多打印選項<br>拼圖打印<br>證件相片<br>Wi-Fi設定<br>設定 |

按下<▲><▼><◀><▶>按鈕選擇選單,然後按下<**OK**>按鈕。

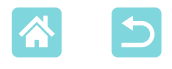

### 影像選擇畫面

這是主畫面上的[選擇並打印]影像選擇畫面。 其他選單的影像選擇畫面略有不同。

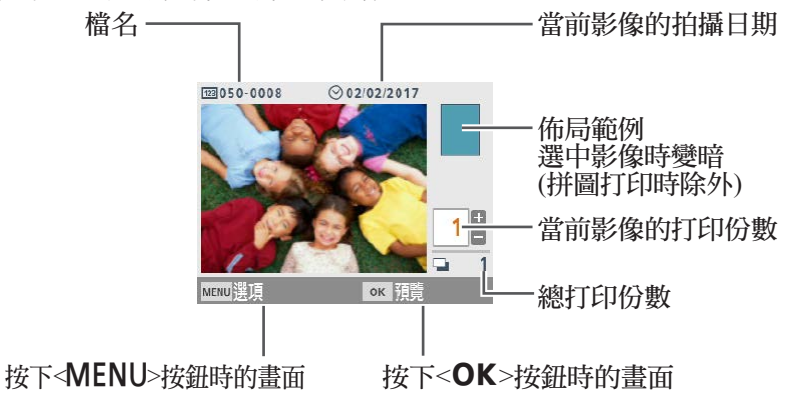

#### 切換顯示模式

要放大影像,請按下<Q>按鈕。打印範圍被標示出來。按下<Q>按鈕一次檢視九張影像。

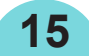

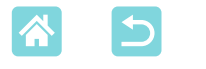

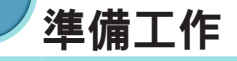

根據打印需求準備墨盒及紙匣(□3)。

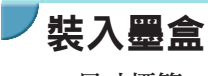

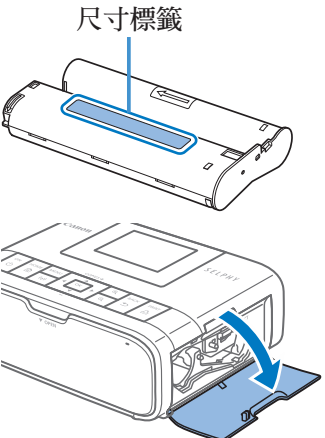

- 1 檢查墨盒尺寸。
  - 確保墨盒尺寸與要使用的紙張尺寸相符。
- 2 打開墨盒倉蓋。

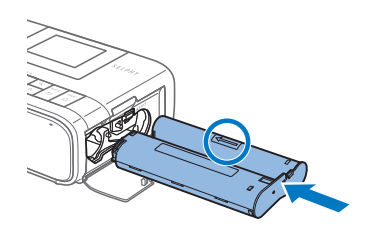

- 3 装入墨盒・
  - 按照墨盒上標示的箭咀方向,將墨盒插入 打印機中,直至聽到卡一聲鎖定到位。

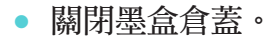

16

- 請勿觸摸墨水紙。
  - 請避免墨水紙沾染灰塵。
  - 請勿重複使用墨盒。

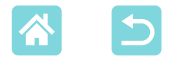

Ø

- 如墨水紙變鬆,請輕輕地轉動鏈輪使其繃緊。
- 對於底部帶鎖的墨盒,請在轉動鏈輪拉緊墨水紙的同時向下按鎖(如圖所示)以將其釋放。

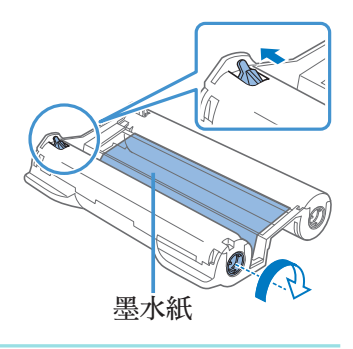

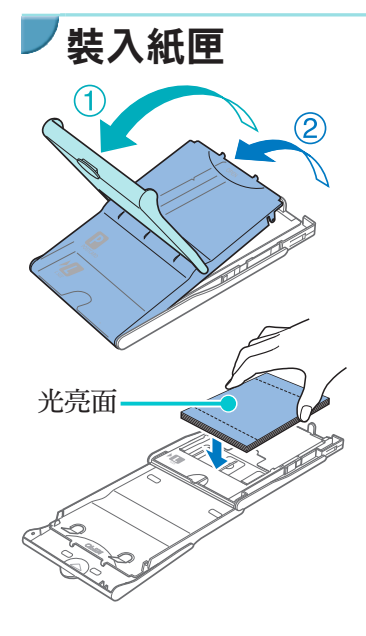

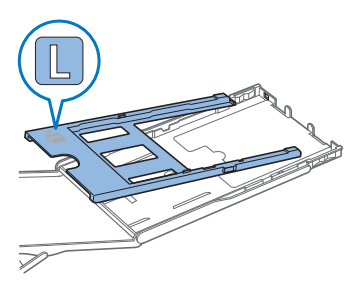

- 1 打開蓋子。
- 共有兩層蓋子。首先打開外蓋①),然後打
   開內蓋②)。

#### 2 裝入紙張。

- 將紙匣紙張從袋中取出,去除紙張上的所 有保護紙,然後將所有紙張(18張)裝入紙 匣。
- 、 裝入19張或更多紙張可能損壞打印機或導致故障。
- 如圖所示握住紙張,將其光亮面朝上裝入 紙匣。
- 使用紙匣PCPL-CP400打印明信片尺寸紙張
   時,如圖所示取出適配器,然後再裝入紙
   張。

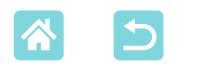

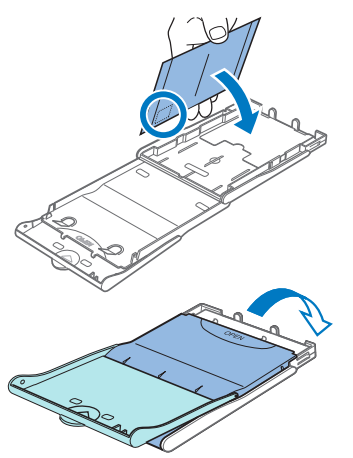

 打印帶有郵票粘貼區域的明信片時,裝入 紙張時使郵票粘貼區域的朝向如圖所示。

**3** 關閉內蓋。

- 關緊內蓋,直至聽到卡一聲鎖定到位。
- 打印時使外蓋保持打開狀態。

### 4 打開紙匣倉蓋。

- 5 裝入紙匣。
  - 確定外蓋打開(□17),將紙匣向裡完全 插入倉內。(紙匣會滑入倉內約2厘米(0.8 吋)。)

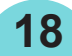

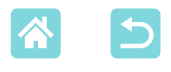

- 請勿進行以下操作,否則可能損壞打印機或導致故障。
  - 裝入紙張時,紙張的光亮面和反面顛倒
  - 打印前,從孔線處摺疊或割裂紙張
  - 使用貼紙時,表層已脫落或部分已掀起
  - 打印前,在紙張上書寫
  - 重複使用紙張,比如在空白區域上打印(□6)
  - 請勿觸摸紙匣上的彈簧。
     如不慎彎曲彈簧可能妨礙有效送紙。
  - 請注意,信用卡尺寸紙匣的頂部中央安裝有一個 彈簧。
  - 請避免觸摸或摩擦紙張的光亮面,即打印面。請勿 用濕手拿放紙張,並不要讓紙張沾染灰塵。塵土 或濕氣可能導致打印件出現條帶現象或影響打印品 質,或損壞打印機(<sup>(()</sup>))。

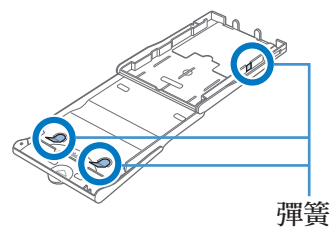

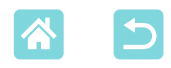

### 開啟打印機的電源

將電源轉接器的連接線插入SELPHY 中。

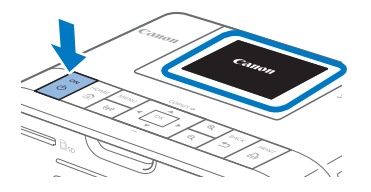

2 連接電源線。

- 3 開啟SELPHY的電源。
  - 按住<</li>
     >按鈕,直至顯示「Canon」,然 後鬆開<</li>
     >按鈕。
  - 顯示主畫面(□14)。

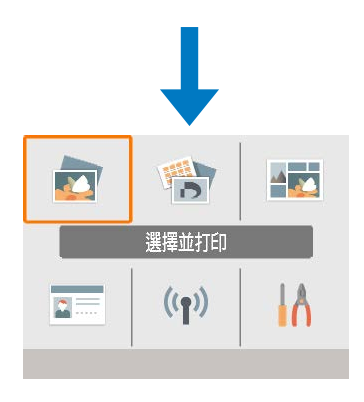

要關閉SELPHY的電源,請再次按住<些>按鈕,直至螢幕變化。

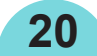

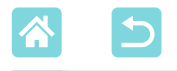

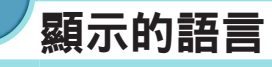

#### 變更選單及訊息的語言。

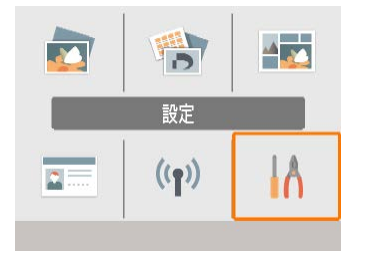

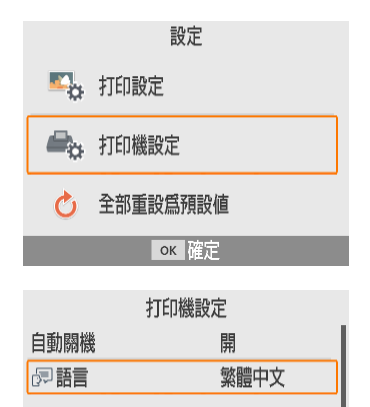

ок 確定

#### 1 選擇[設定],然後按下<OK>按鈕。

- 在主畫面上,按下<▲><▼><◀><▶>按鈕 選擇[設定],然後按下<OK>按鈕。
- 2 選擇[打印機設定],然後按下<OK> 按鈕。

3 選擇[標語言],然後按下<OK>按 鈕。

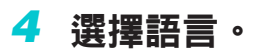

- 選擇語言,然後按下<OK>按鈕。
- 按下< 1> 按街 2 按鈕返回主畫面。

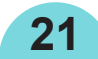

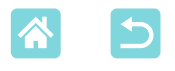

| <b>支援的記憶卡</b>                  |                                                                                                    |
|--------------------------------|----------------------------------------------------------------------------------------------------|
| 不需要轉接卡                         | 需要轉接卡(另行購買)                                                                                                    |
| ・SD記憶卡<br>・SDHC記憶卡<br>・SDXC記憶卡 | <ul> <li>miniSD記憶卡</li> <li>miniSDHC記憶卡</li> <li>microSD記憶卡</li> <li>microSDHC記憶卡</li> <li>microSDXC記憶卡</li> </ul> |

- 對於須使用轉接卡的記憶卡,請務必先將記憶卡插入轉接卡,然後再將轉接卡插入記憶卡插槽。
   如不慎未使用轉接卡而將記憶卡插入記憶卡插槽,則可能無法從打印機中取出記憶卡。
  - 請使用已用拍攝相片的設備格式化過的記憶卡。可能無法識別使用電腦格式化的 記憶卡上的影像。

### ▼USB記憶體

USB記憶體(另行購買)上的影像與記憶卡上的影像的打印方式相同。

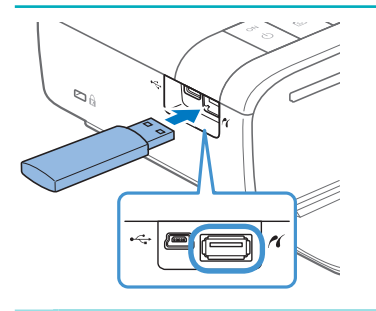

- 取出任何插入的記憶卡。
- 如圖所示插入USB記憶體。

## 「可打印的影像

Ø

可使用SELPHY打印符合Exif標準的JPEG影像。

 如影像在電腦上進行過編輯,或影像的長邊超過9600像素,則可能無法正確顯示 或打印影像。

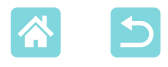

## 選擇並打印影像(基本打印)

按照如下方法選擇記憶卡上的影像並打印。

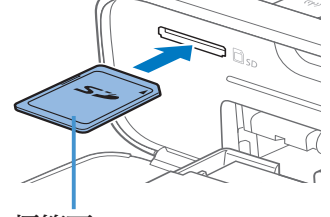

標籤面

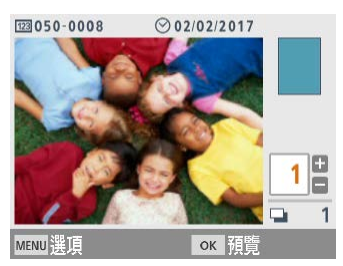

|              |       | 預覽 |   |     |   |
|--------------|-------|----|---|-----|---|
| ☑ 光亮         |       |    |   |     |   |
| ⊘ 關          |       |    | • |     |   |
| 123 器        |       |    |   |     |   |
| 日關           |       |    |   | Р   |   |
| <b>@</b> 0,0 | -∲● 闘 |    |   |     |   |
| ▶ 開          | ፇ 關   |    |   |     |   |
| i ★ ±0       | 隔     |    |   |     | 1 |
| MENU 打印      | 設定    |    | Ð | JED |   |

1 將記憶卡插入插槽。

- 按照如圖所示的方向插入記憶卡,直至聽 到卡一聲鎖定到位。
- 要取出記憶卡,請推入記憶卡直至聽到卡 一聲,然後慢慢鬆開。
- 顯示[選擇並打印]影像選擇畫面。
- 2 選擇影像。
- 按下<◀><▶>按鈕選擇要打印的影像。
- **3** 選擇打印份數。
  - 按下<▲><▼>按鈕指定打印份數。
  - 要同時打印其他影像,請重複步驟2-3。
  - 按下<OK>按鈕。顯示[預覽]畫面。要調整 顯示的設定,請按下<MENU>按鈕並在[打 印設定]畫面上變更設定(□39)。

#### 4 打印・

- 按下<凸>按鈕開始打印。
- 打印期間,紙張會從SELPHY的後面進出 幾次。在打印完成並且打印件排出至紙匣 上方之前,請勿觸摸紙張。
- 請勿在紙匣上方的出紙區域堆積19張或更 多打印件。

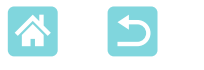

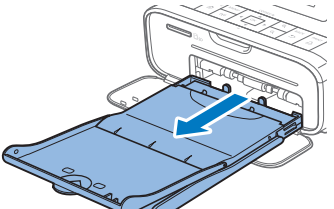

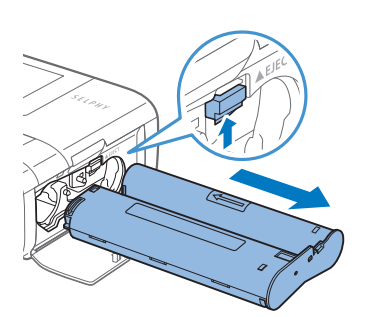

### **5** 根據需要添加更多紙張。

- 如出現訊息,提示紙張已用盡,請取出紙
   匣,而無須關閉電源。
- 向紙匣中添加更多紙張,然後將紙匣重新 插入SELPHY中(□17)。

#### 6 根據需要更換墨盒。

- 如出現訊息,提示墨水已用盡,請打開墨 盒倉蓋,而無須關閉電源。
- 要取出墨盒,請按照如圖所示的方向移動 鎖扣。插入新墨盒(□16)。
- 切勿在打印過程中或開啟打印機電源並聽到打印機操作聲音後馬上拉出紙匣、打開墨盒倉蓋或取出記憶卡。否則可能損壞打印機。
  - 要取消進行中的打印,請務必按下<℃>按鈕。無法透過按下<Ů>按鈕取消打 印,切斷打印機電源可能損壞打印機。

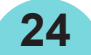

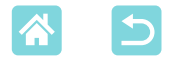

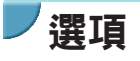

在影像選擇畫面上,您可以按日期檢視影像並裁切所選影像。

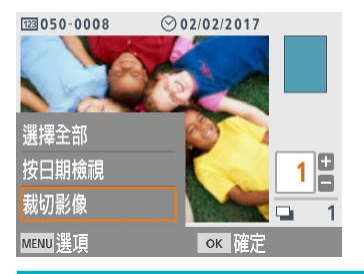

- 在步驟2的影像選擇畫面上按下<MENU>按 鈕。
- 選擇項目,然後按下<**OK**>按鈕。
- 關閉SELPHY的電源或取出記憶卡後,所 有選項選單設定均會被重置。

#### 選擇全部

一次選擇記憶卡或USB記憶體上的全部影像(最多5,000張影像)。以1為增量 增加每張影像的打印份數(最多99份)。

#### 按日期檢視

要檢視在特定日期拍攝的相片,請在螢幕上選擇日期,進行按日期檢視。如您有大量影像,這有助於您找到要打印的影像。

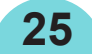

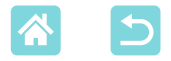

### 裁切影像

Ø

在影像選擇畫面上顯示裁切框。只打印裁切框內的區域。

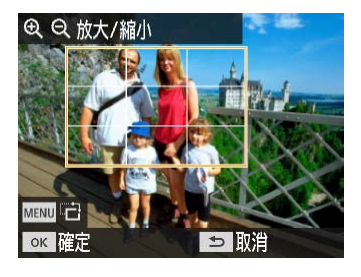

- 1 調整要裁切的影像區域。
  - 要在垂直和水平方向之間切換裁切框,請 按下<MENU>按鈕。
  - 要移動裁切框,請按下<▲><▼><◀><►> 按鈕。
  - 要放大裁切框,請按下<Q>按鈕,要縮小 裁切框,請按下<Q>按鈕。
- 2 確認設定。
  - 要確認裁切區域並返回影像顯示畫面,請 按下<OK>按鈕。
- 您可在選項選單中選擇[調整裁切]調整裁切區域,並選擇[重設裁切]重置裁切設定。

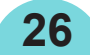

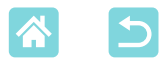

# [更多打印選項]的功能

從主畫面的「更多打印選項」中,可對記憶卡或USB記憶體上的影像使用索 引打印、重新打印及其他功能。

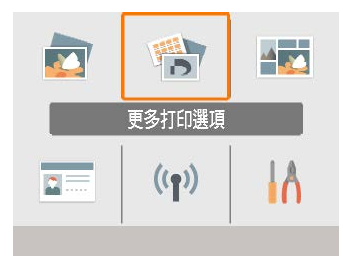

- 將裝有紙張的紙匣及墨盒插入SELPHY (16) •
- 選擇[更多打印選項],然後按下<OK>按 鈕。

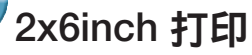

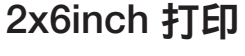

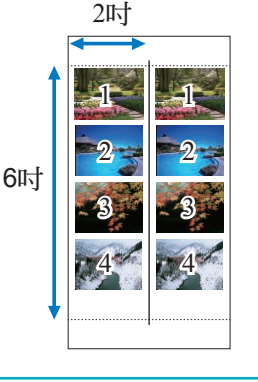

在明信片尺寸紙張上的2x6吋的區域內打印兩組影 像,每組最多四張影像。

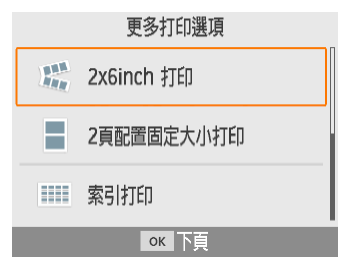

1 選擇[2x6inch 打印],然後按下 <OK>按鈕。

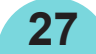

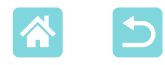

● 0,0
A 關
斗 關
Ⅲ 開

MENU 打印設定

#### 2x6inch 打印設定 對齊 【頂端 50x148mm (約2.0x6.0inch) ок 下戶 123 050-0071 @ 02/02/2017 Đ 1 1 MENU 選打 ок 徂 預覽 ☑ 光亮 🖬 開 **∗ ±0**

1

凸 打印

#### 2 根據需要調整設定,然後按下<OK> 按鈕。

**3** 選擇影像。

最多選擇四張影像,每張影像的數量為「1」。

- 按下<**OK**>按鈕。顯示[預覽]畫面。
- 4 打印・
  - 按下<凸>按鈕開始打印。

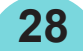

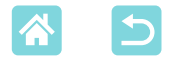

### 2頁配置固定大小打印

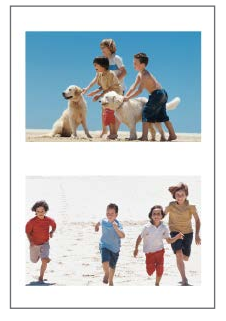

可以在一張L尺寸或明信片尺寸紙張上同時打印兩張信用 卡尺寸影像(23)。 沿四角的裁剪標記修剪為信用卡尺寸。

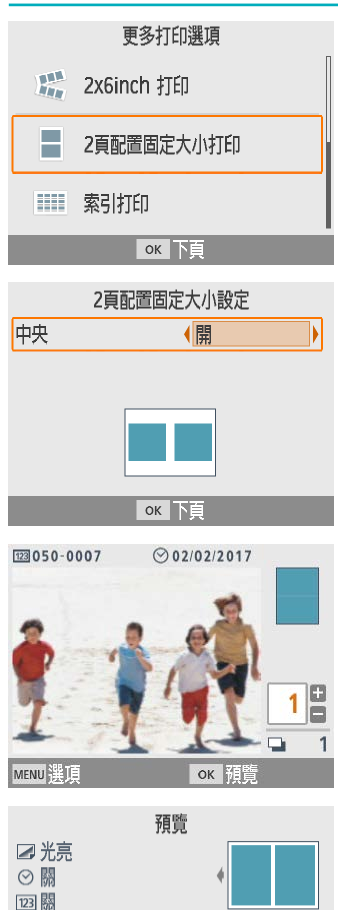

₿ 🛙

M 🛱

★ ±0

MENU打印設定

0,0

の關

⌀ 關

… 開

選擇[2頁配置固定大小打印],然後 按下<OK>按鈕。

2 根據需要調整設定,然後按下<OK> 按鈕。

- **3** 選擇影像。
  - 選擇兩張影像,每張影像的數量為「1」。

- 按下<OK>按鈕。顯示[預覽]畫面。
- **4** 打印。

29

P

凸 打印

• 按下<凸>按鈕開始打印。

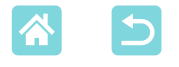

H

-

索引打印

### 索引打印

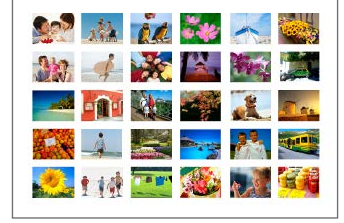

更多打印選項

2頁配置固定大小打印

ок 下頁

2x6inch 打印

索引打印將全部所選影像打印到一張紙上。視乎 紙張尺寸,每張紙可打印的影像數量有所不同。

1 選擇[索引打印],然後按下<OK>按 鈕。

- 2 選擇影像。
  - 按下<▲>按鈕在數量欄位中添加核取符號。
- 按下<OK>按鈕。顯示[預覽]畫面。 3 打印。
  - 按下<凸>按鈕開始打印。

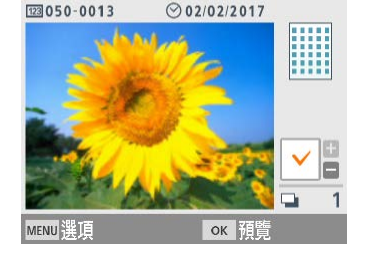

|          | 預覽 |      |
|----------|----|------|
| ☑ 光亮     |    |      |
| i ★ ±0   |    | 4    |
| ֎ 0,0    |    |      |
| A 關      |    | Р    |
| ⊘ 關      |    |      |
| 123 關    |    |      |
| 開        |    | 🛥 1  |
| MENU打印設定 |    | ▲ 打印 |

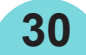

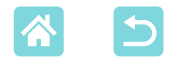

### DPOF印相

插入在相機上設定了打印資訊的記憶卡時,會顯示[DPOF影像保留/打印影像?]。要檢查相機上設定的打印資訊,請按下<**OK**>按鈕。

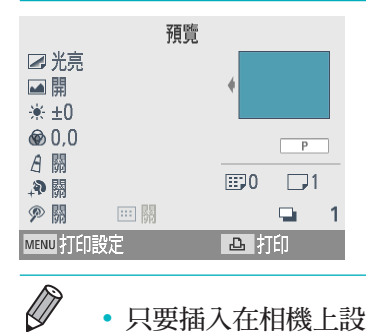

# 打印。 要調整顯示的設定,按下<MENU>按鈕並 在[打印設定]畫面上變更設定(□39)。 按下<□>按鈕一次打印全部指定的影像。

 只要插入在相機上設定了打印資訊的記憶卡,您亦可以透過選擇[DPOF印相]並 按下<OK>按鈕來顯示此畫面。

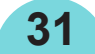

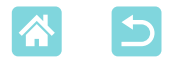

### 重新打印

對於從[選擇並打印]和[證件相片]打印的影像,以及從[更多打印選項]中的 [2x6inch 打印]、[2頁配置固定大小打印]及[索引打印]中打印的影像,打印 機會保留記錄。透過從這些記錄中選擇,可再次打印影像。

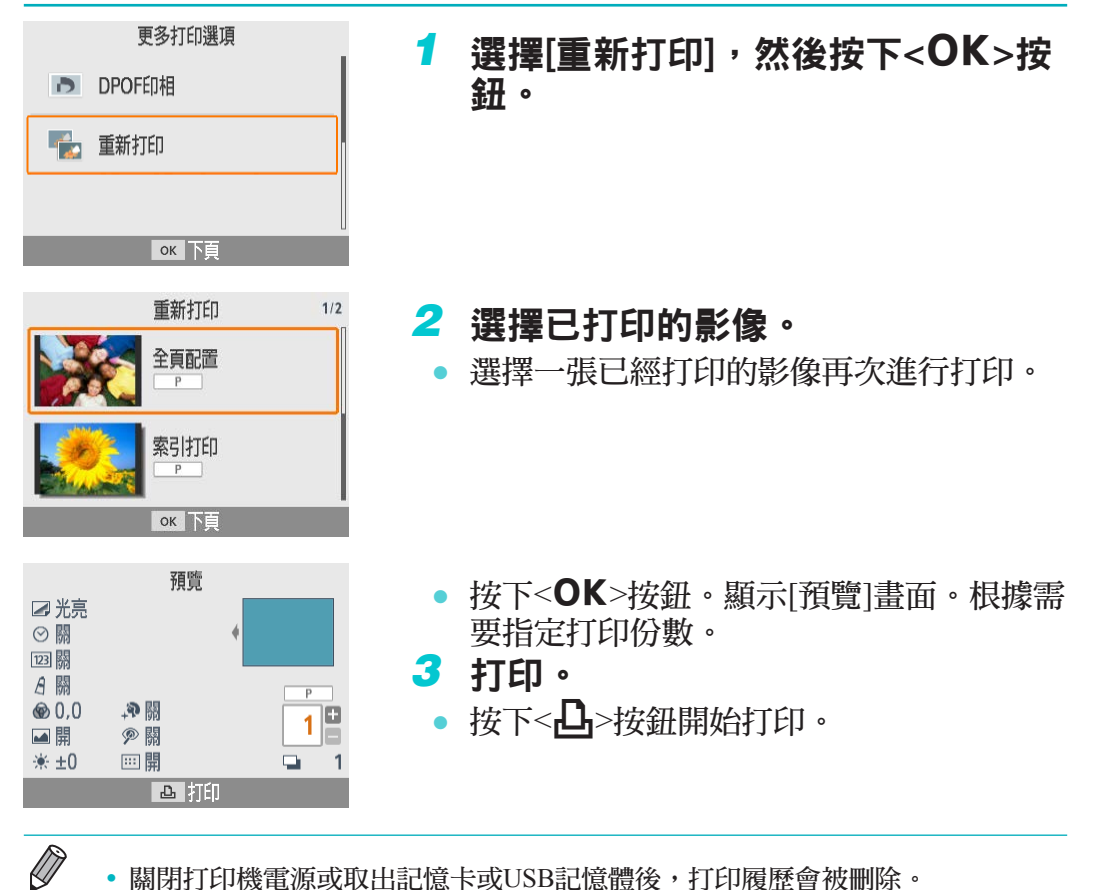

• 關閉打印機電源或取出記憶卡或USB記憶體後,打印履歷會被刪除。

32

• SELPHY最多可在打印履歷中儲存10個項目。

• 會為打印的每張紙的資料建立一份記錄。

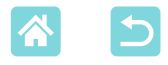

# [拼圖打印]的功能

使用主畫面上的[拼圖打印]可在一張紙上自動編排各種尺寸的影像。

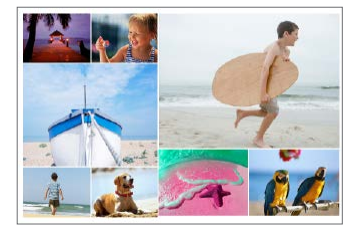

在SELPHY中裝入墨盒和紙匣(裝入信用卡 尺寸以外的任何紙張)(□16)。

• 對於長寬比小於3:1的影像,無法使用拼圖打印。

## ▶打印記憶卡上的影像

按照如下方法使用拼圖打印功能打印記憶卡或USB記憶體上的影像。

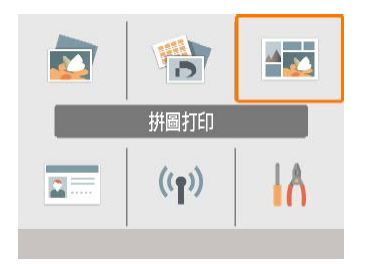

選擇[拼圖打印],然後按下<OK>按 鈕。

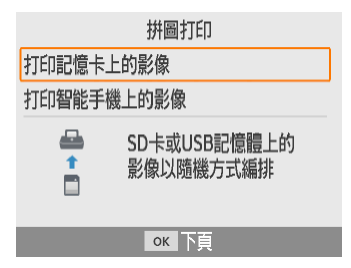

2 選擇[打印記憶卡上的影像],然後按下<OK>按鈕。

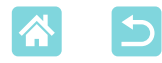

|       | 拼圖打印設定   |  |
|-------|----------|--|
| 最大拼圖數 | <b>8</b> |  |
| 紙張方向  | 橫向       |  |
|       |          |  |
|       |          |  |
|       |          |  |
|       |          |  |
|       |          |  |

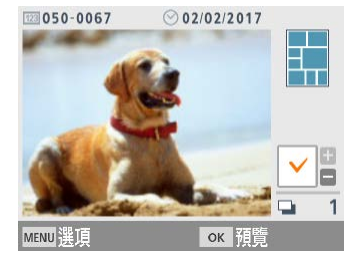

|                     | 預覽           |
|---------------------|--------------|
| ⊿ 光亮                |              |
| ▶ 開                 | <hr/>        |
| i <del>/ ×</del> ±0 |              |
| @ 0,0               | Р            |
| A 開                 | 1 v <b>1</b> |
| _₽ 關                |              |
| <i>P</i> 關          | 📮 1          |
| MENU打印設定            | ▲ 打印         |

#### 3 根據需要調整設定,然後按下<OK> 按鈕。

 要使用拼圖打印功能打印最多8張影像,請 將[最大拼圖數]設定為[8],要打印9-20張 影像,請將[最大拼圖數]設定為[20]。

4 選擇影像。

- 按下<▲>按鈕在數量欄位中添加核取符號。
- 按下<**OK**>按鈕 · 顯示[預覽]畫面 ·
- 按下<▲>,您可以指定打印份數。

5 打印。

- 按下<凸>按鈕開始打印。
- 即使打印的影像少於[最大拼圖數]中設定的最大值(8或20),亦可以打印,並且如選擇的影像超過此最大值,會使用第二張紙進行拼圖打印。在兩張紙上進行拼圖打印時,每張紙上打印所選影像數量的一半。

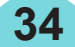

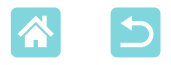

### 打印智能手機上的影像

按照如下方法使用拼圖打印功能透過Wi-Fi從智能手機打印影像。可在一張 紙上同時打印來自多個智能手機上的最多8張影像。

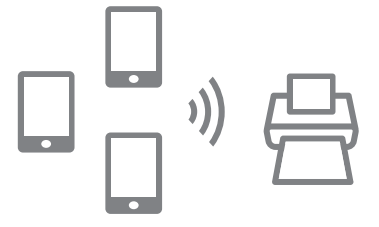

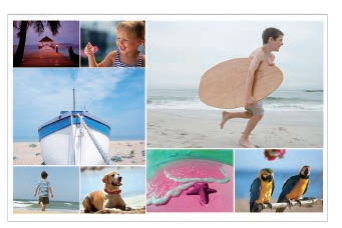

1 設定Wi-Fi連接。

- 按照「在SELPHY上設定Wi-Fi」(□46)
   中的說明設定Wi-Fi連接。
- 2 在主畫面上選擇[拼圖打印],然後按下<OK>按鈕。

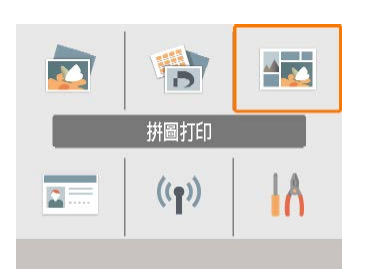

拼圖打印 打印記憶卡上的影像 打印智能手機上的影像 ▲ 來自智能手機的影像 以隨機方式編排

ок 下頁

3 選擇[打印智能手機上的影像],然後 按下<OK>按鈕。

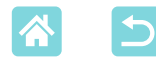

| 拼圖打印設定        |              |
|---------------|--------------|
| 張             | ◆智能手機        |
| 紙張方向          | 横向           |
|               |              |
|               |              |
|               |              |
|               | ок下頁         |
| -»            | 4 12/10/0    |
| U (171300)    | ATECHO       |
| 從智能手機<br>軟件打印 | 上的Canon應用程式/ |
| OK            | 履于肉硬         |
| OK            |              |
|               | 收到: 0/8個影像   |

山田

MENU Wi-Fi設定

- 4 根據需要調整設定,然後按下<OK> 按鈕。
  - 要為每部提供影像的智能手機均打印一份 影像,請將[張]設定為[智能手機]。

### 5 從智能手機發送影像(□□48)。

- 要連接到SELPHY,在智能手機上,請選 擇SELPHY的螢幕上方顯示的SSID (網絡名 稱)。按下<**OK**>按鈕顯示密碼。
- 啟動Canon PRINT Inkjet/SELPHY,選擇 影像,然後打印。此時SELPHY可接收影 像,進行拼圖打印。

### 6 打印。

- 接收到8張影像後,打印自動啟動。
- 您亦可以透過按下< > 按鈕在接收到8張 影像之前啟動打印。
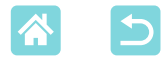

# [證件相片]的功能

可以使用主畫面上的[證件相片]打印記憶卡或USB記憶體上的影像用作身分證明相片。

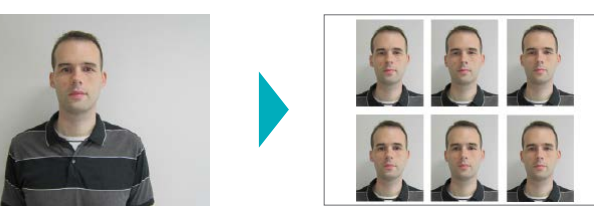

• 在SELPHY中裝入墨盒和紙匣(裝入信用卡尺寸以外的任何紙張) (□16)。

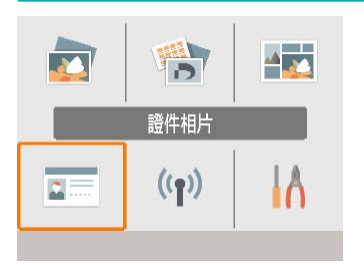

| 1 | 選擇[證件相片] | , | 然後按下 <ok></ok> |
|---|----------|---|----------------|
|   | 按鈕。      |   |                |

| 證件相片設定 |       |  |  |
|--------|-------|--|--|
| 尺寸選擇   | (自訂   |  |  |
| 長邊     | 25mm  |  |  |
| 短邊     | 20mm  |  |  |
|        |       |  |  |
| MENU尺寸 | ок 下頁 |  |  |

## 2 選擇尺寸。

37

• 從以下三種尺寸中進行選擇。

| [自訂]  | 打印前指定長邊及短邊的長度。                                        |
|-------|-------------------------------------------------------|
| [標準]  | 打印符合國際ICAO標準的相片。                                      |
| [雙尺寸] | 打印兩種尺寸:50x50毫米(約<br>2.0x2.0吋)和45x35毫米(約1.8x1.4<br>吋)。 |

- [自訂]:在[長邊]中選擇長邊的長度,然後 選擇[短邊]的長度。[短邊]選項會根據[長 邊]長度自動更新。
- 在[尺寸]畫面上,您可以限制[自訂]中列出的尺寸,以便只顯示最近常用的尺寸。

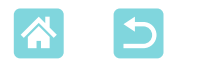

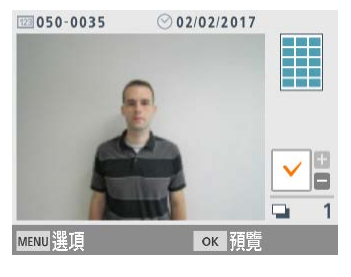

|              | 預覽 |      |
|--------------|----|------|
| ⊿ 光亮         |    |      |
| ▶ 開          |    | •    |
| '₩ ±0        |    |      |
| <b>@</b> 0,0 |    | Р    |
| <i>A</i> 關   |    |      |
| _♠ 罊         |    |      |
| <i>옑</i> 關   |    | 📮 1  |
| MENU打印設定     |    | 凸 打印 |

## 3 選擇影像。

- 按下<▲>按鈕在數量欄位中添加核取符號。
- 使用[自訂]和[標準]可以打印兩種不同的影像。
- 按下<**OK**>按鈕。顯示[預覽]畫面。

4 打印・

• 按下< - 按钮 > 按鈕開始打印。

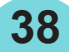

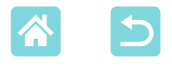

# [設定]的功能

從主畫面的[設定]中,您可以變更在[預覽]畫面上顯示哪些打印設定,調整 其他SELPHY設定,以及還原預設設定。

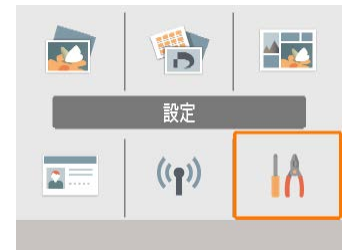

) 選擇[設定],然後按下<**OK**>按鈕。

# 「打印設定

可以變更一些打印設定。這些設定會應用於所有相關打印,因此無須為每張影像進行設定。

請注意,除了[打印圓點以防止重複使用],關閉打印機後會還原預設設定。

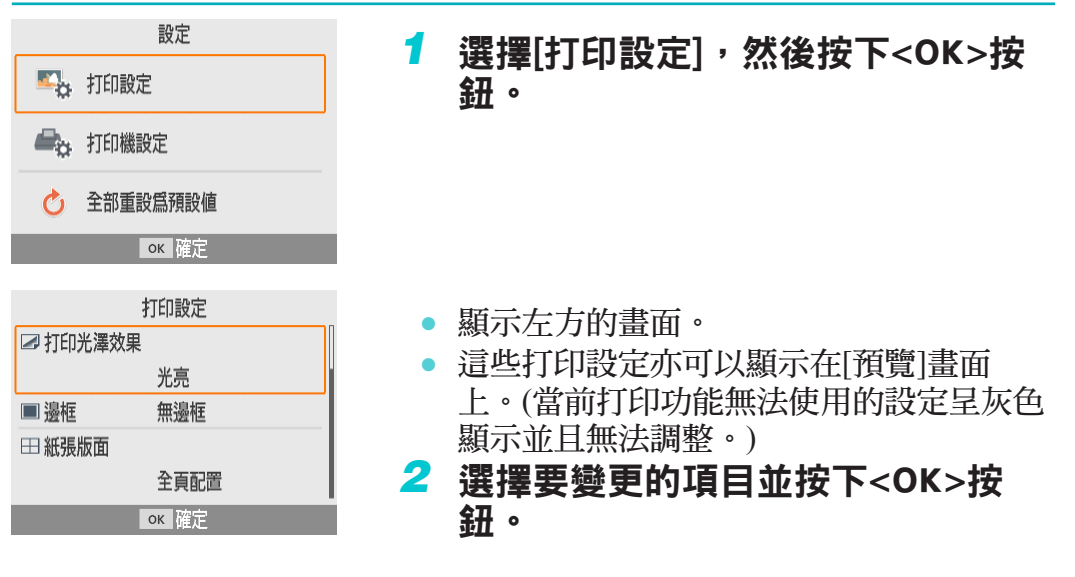

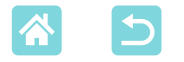

# 打印光澤效果

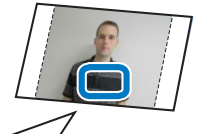

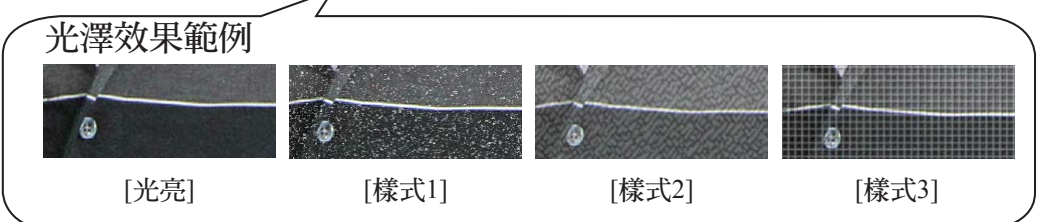

### • 透過為打印件表面添加精緻的紋理,可以創造一種減弱的光亮效果。

| 光亮(預設) | 打印件具有光亮表面效果。              |
|--------|---------------------------|
| 樣式1    | 應用輕微粗糙的表面紋理,創造一種減弱的光亮效果。  |
| 樣式2    | 應用精細的表面紋理,創造一種減弱的光亮效果。    |
| 樣式3    | 應用精細的網格式表面紋理,創造一種減弱的光亮效果。 |
|        |                           |

### 邊框

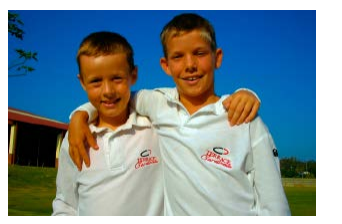

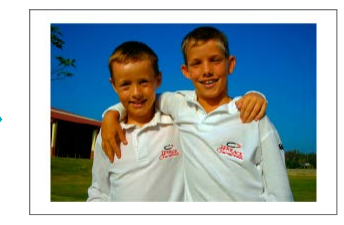

- 打印有邊框或無邊框的影像。
- 選擇[加邊框]可以讓您打印整個影像。
- 無邊框(預設)/加邊框

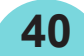

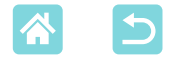

## 紙張版面

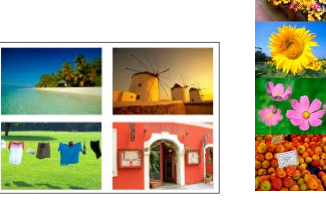

- 選擇每張紙上要打印的影像數量。
- 使用彩色墨盒及貼紙套裝KC-18IL (8格 貼紙,□3)時,請指定[8頁配置]。

| 全頁配置(預設) | 每張紙打印一張影像 | 4頁配置 | 每張紙打印四張影像 |
|----------|-----------|------|-----------|
| 2頁配置     | 每張紙打印兩張影像 | 8頁配置 | 每張紙打印八張影像 |

### 背景顏色

- 指定影像周圍的顏色。
- 此設定的效果顯示在[預覽]畫面上,在右上角的佈局圖中。
- 白色(預設)/黑色

## 影像優化

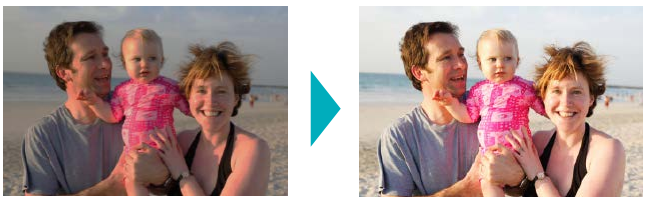

- 自動校正亮度及對比度,以適合每張影像。
- 開(預設)/關

### 亮度

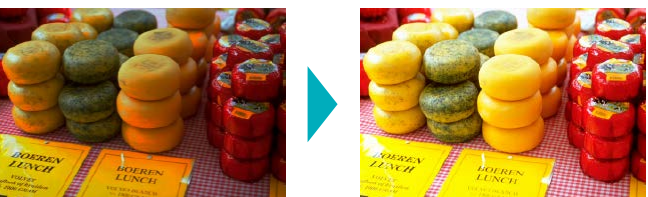

- 在-3至+3的範圍內調整影像亮度。
- 選擇較大的正值使影像更亮,或使用較大的負值使影像更暗。

41

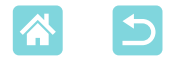

| 顏色調整                     |                                                                                                    |
|--------------------------|----------------------------------------------------------------------------------------------------|
| 顔色調整<br>B<br>C<br>C<br>Y | <ul> <li>在0-3的範圍內調整紅色、藍色、青色及<br/>黃色(R/B/C/Y)的水平。比如,增加R的水<br/>平會降低C的水平(互補色)。</li> <li>按下&lt;▲&gt;&lt;▼&gt;&lt;◀&gt;&lt;▶&gt;按鈕選擇數值,然<br/>後按下<ok>按鈕確認選擇。</ok></li> </ul> |
| <u>ok</u> 確定 <u>ち</u> 取消 |                                                                                                    |

## 我的顏色

 選擇特殊色調以使打印件看起來與眾不同,或選擇復古效果或黑白效果 打印件。

| 關(預設) | _                        | 正片效果 | 飽和、自然的顏色,如同正<br>片產生的顏色 |
|-------|--------------------------|------|------------------------|
| 鮮豔效果  | 具有更強對比度及色彩飽和<br>度的鮮艷的打印件 | 復古效果 | 復古色調                   |
| 自然效果  | 具有較弱對比度及色彩飽和<br>度的柔和的打印件 | 黑白效果 | 黑白色調                   |

42

## 美肌功能

- 使肌膚看起來光滑美麗。
- 關(預設)/開

## 修正紅眼

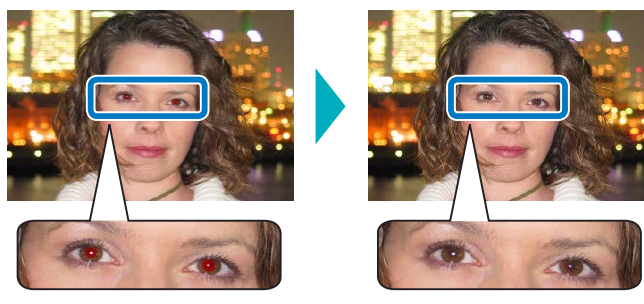

- 可自動修正受紅眼影響的影像。
- 關(預設)/開

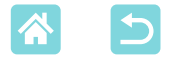

# 日期

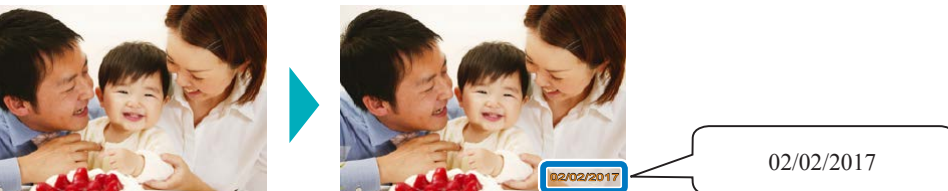

- 打印時添加相機拍攝日期。
- 設定為[模糊顯示]在直接觀看時無法看到打印的字,但在傾斜時可以看到。
- 關(預設)/突出顯示/模糊顯示
- 要防止已由相機標記了日期的影像上出現兩個日期,請選擇[關]。

## 檔案編號

- 可以打印有檔案編號的影像。
- 設定為[模糊顯示]在直接觀看時無法看到打印的字,但在傾斜時可以看到。
- 關(預設)/突出顯示/模糊顯示

## 打印圓點以防止重複使用

- 在邊緣打印圓點以防止不慎重複使用紙張。
- 開(預設)/關
- 切勿重複使用紙張進行打印,即使紙張上留有大片空白。否則可能損壞打印機或 導致故障。

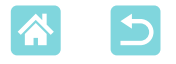

# 打印機設定

亦可變更控制SELPHY操作的一些設定。即使關閉SELPHY的電源或取出記 億卡,這些設定亦會被保留。

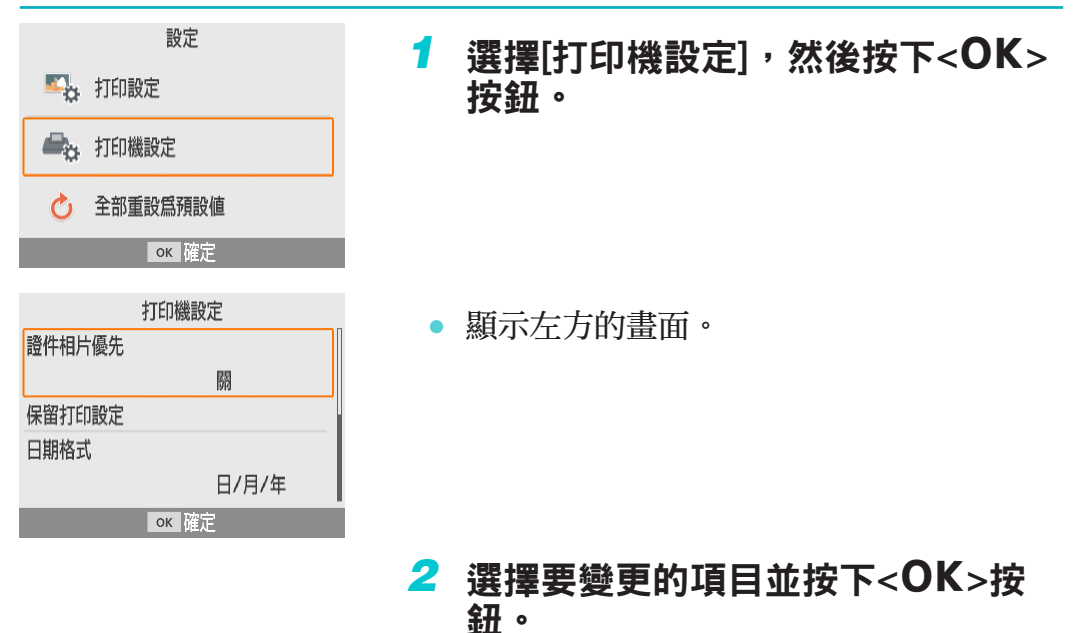

## 證件相片優先

- 關閉SELPHY的電源後、插入記憶卡時以及打印後,會自動顯示證件相 片設定畫面(□37)。
- 將此設定設為[關]時,會顯示[選擇並打印]畫面(囗23)。
- 關(預設)/開

### 保留打印設定

即使在關閉打印機電源之後,亦會保留邊框(□40)及紙張版面(□41)
 設定。

44

- 可以單獨為邊框及紙張版面設定。
- 關(預設)/開

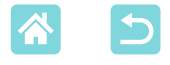

### 日期格式

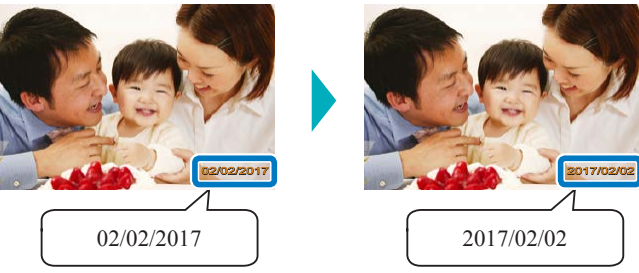

- 添加日期(□□43)時,根據需要調整日期格式。
- 年/月/日、月/日/年或日/月/年(預設)

## 自動關機

- 如在約五分鐘內沒有操作,SELPHY將自動關機。
- 開(預設)/關
  - 在這些情況下,SELPHY不會自動關機。
    - 連接其他設備時
    - 啟用Wi-Fi時
    - 顯示錯誤訊息時

### 語言

Ø

變更選單及訊息的語言(21)。

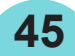

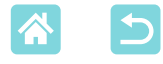

# 透過無線方式從智能手機或相機打印

您可以透過Wi-Fi從智能手機或相機發送影像進行打印。 在沒有存取點的地方,[直接連接]可使SELPHY用作簡易存取點,用於無線 連接並從智能手機或相機進行打印。

• 取出插入的任何記憶卡或USB記憶體。

•將裝有紙張的紙匣及墨盒插入SELPHY (□16)。

# 在SELPHY上設定Wi-Fi

要透過Wi-Fi從智能手機或相機進行打印,請在SELPHY上設定Wi-Fi。

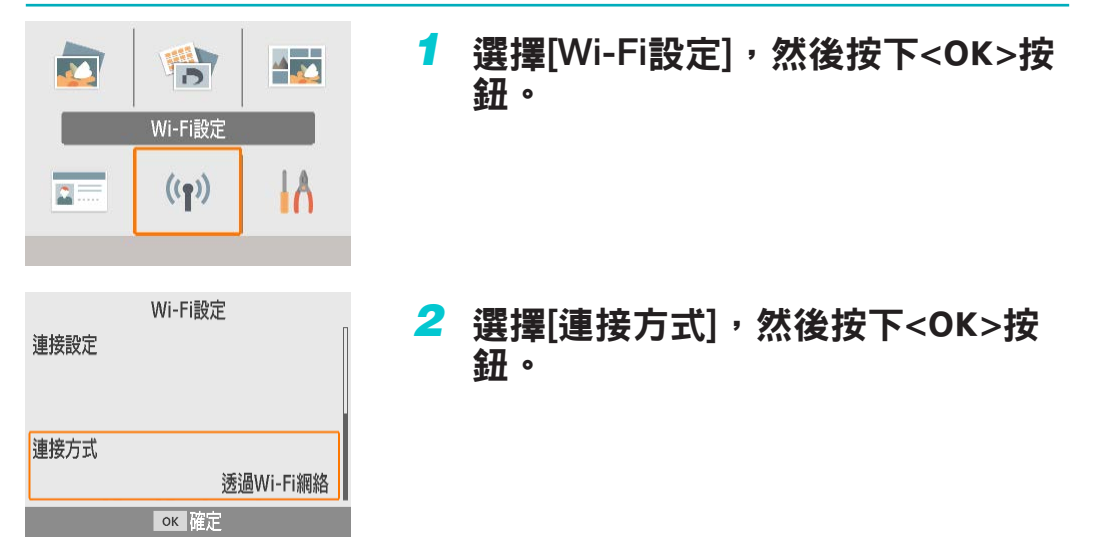

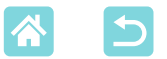

Ø

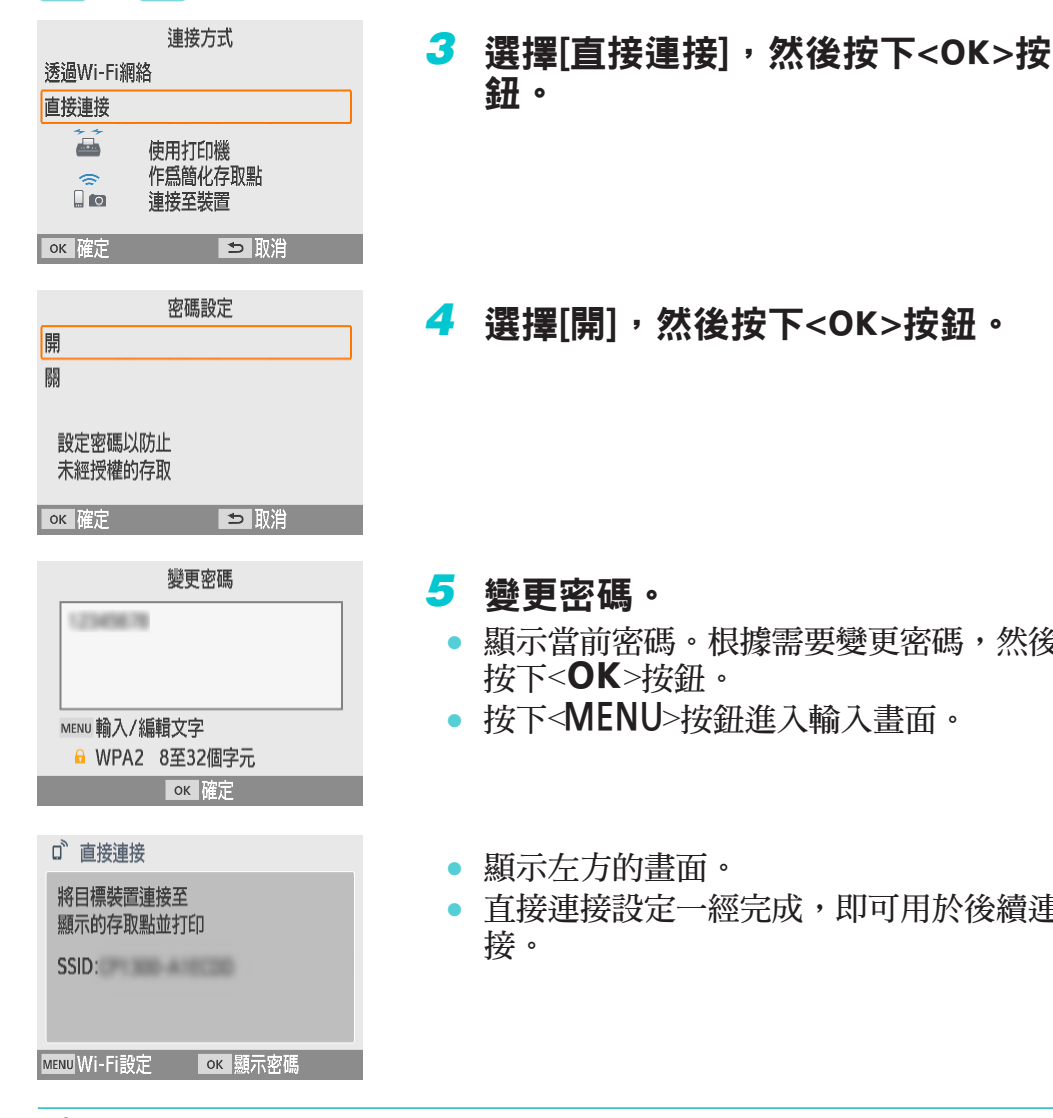

選擇[開],然後按下<OK>按鈕。 顯示當前密碼。根據需要變更密碼,然後 按下<OK>按鈕。 • 按下<MENU>按鈕進入輸入畫面。 顯示左方的畫面。 

您亦可以透過存取點將SELPHY連接至智能手機或相機(□55)。

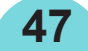

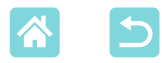

# 從智能手機打印

**》** 您可以透過使用專用的應用程式從智能手機進行打印。 亦可以透過AirPrint或Mopria進行打印。

# 從專用的應用程式打印

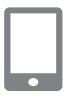

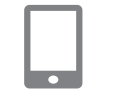

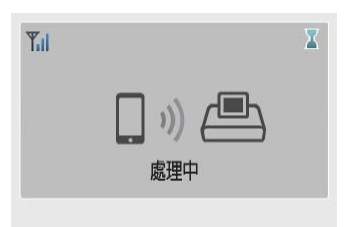

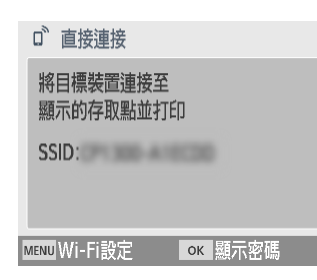

- 1 下載並安裝Canon PRINT Inkjet/ SELPHY。
  - 對於iPhone或iPad,請從App Store下載該應 用程式,對於Android智能手機,從Google Play進行下載。
- 2 從智能手機連接至SELPHY。
  - 在智能手機的Wi-Fi設定中,選擇SELPHY 上顯示的SSID (網絡名稱),然後輸入密 碼。
- 3 打印。
  - 啟動Canon PRINT Inkjet/SELPHY,選擇影像,然後打印。
  - 打印開始後,會顯示[處理中]。
  - 顯示此畫面期間,請勿中斷裝置連接或關 閉應用程式。否則影像可能無法正確打印 或完整打印。
  - 打印完成時,會顯示主畫面或左方的畫面。

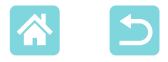

# 透過AirPrint打印(iOS)

您亦可以使用AirPrint從iPhone或iPad進行打印。請確保您使用的iOS版本為最新版。

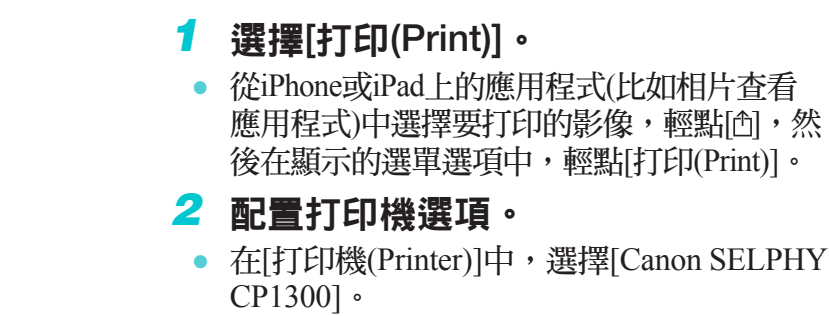

• 指定打印份數。

3 打印。

• 輕點[打印(Print)]進行打印。

視乎應用程式的AirPrint兼容性,步驟2中可能不會顯示[打印機選項(Printer Options)]。如打印機選項不可用,則無法從該應用程式進行打印。

• 要在打印期間執行其他操作,請按兩次iPhone或iPad上的主畫面按鈕。在最近使用的應用程式中,會顯示[打印中心(Print Center)]圖示。

```
- 要檢查狀態:
輕點[打印中心(Print Center)]。
- 要取消打印:
輕點[打印中心(Print Center)],然後輕點[取消打印(Cancel Printing)]。
```

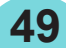

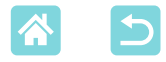

## 透過Mopria打印(Android)

您可以使用Mopria Print Service從Android智能手機進行打印。

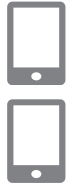

| L |   | L |
|---|---|---|
| L |   | L |
| L |   | L |
|   | • |   |

- 1 下載並安裝Mopria Print Service。
- 2 將Mopria Print Service設定為開。
- **3** 打開打印選單。
  - 從Android智能手機上的應用程式(比如相片 查看應用程式)中選擇要打印的影像,然後 打開打印選單。
- **4** 設定打印。
  - •對於打印機,請選擇[Canon SELPHY CP1300]。
  - 指定打印份數、紙張尺寸和其他詳細設定。
- 5 打印。

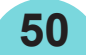

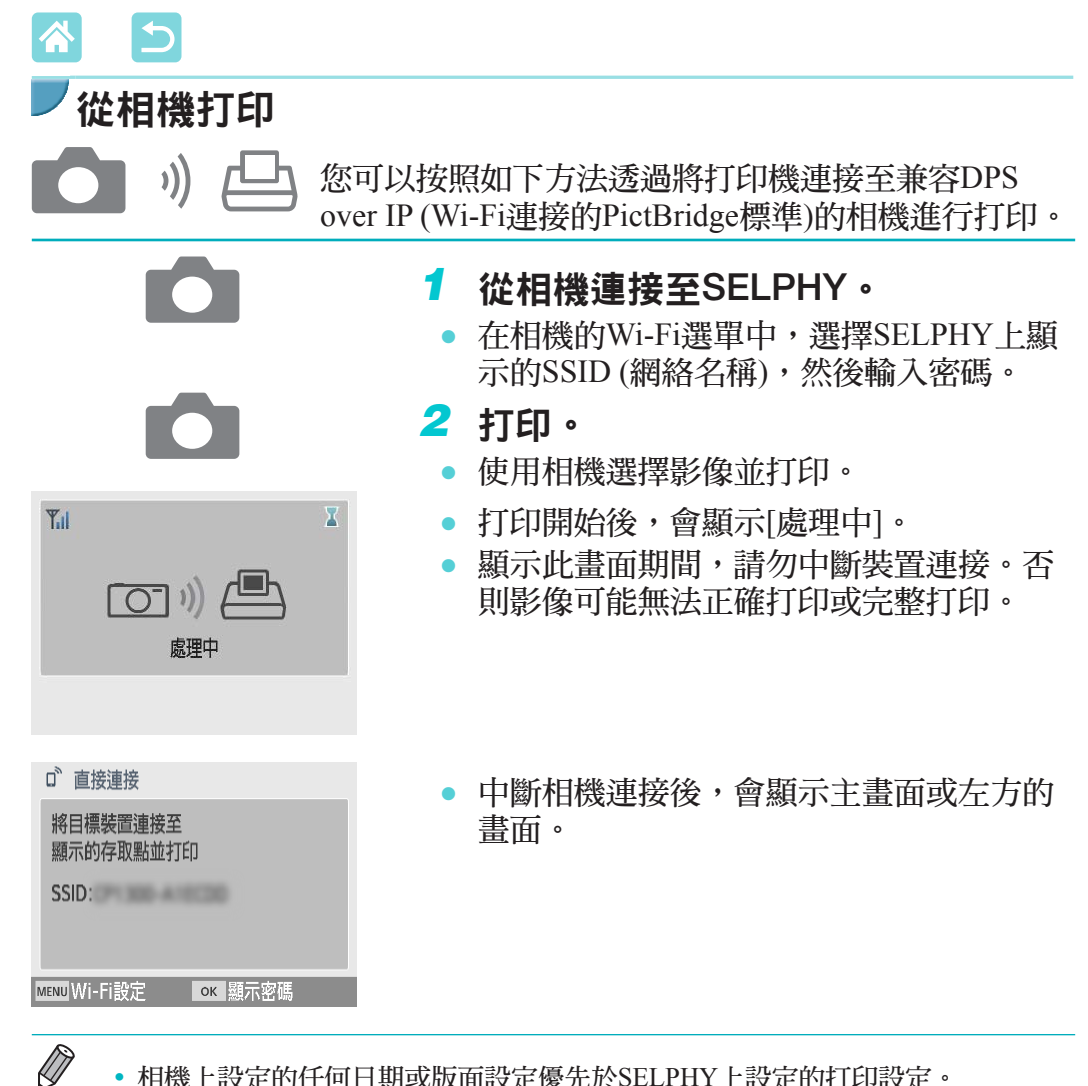

• 相機上設定的任何日期或版面設定優先於SELPHY上設定的打印設定。

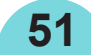

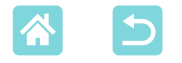

啓用

停用 顯示Wi-Fi狀態

# 後續打印

一經設定SELPHY用於直接連接後,主畫面的右下角會顯示SSID。要在首次連接後進行打印,請在智能手機或相機上選擇此SSID。 請按照如下方法查看密碼。

| 1 | 按下<"">按鈕 | 0 |
|---|----------|---|
|---|----------|---|

2 選擇[顯示Wi-Fi狀態],然後按下 <OK>按鈕。

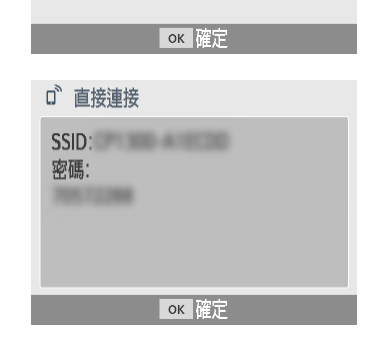

Wi-Fi

## **3** 查看密碼。

• 按下<OK>按鈕顯示密碼。

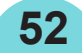

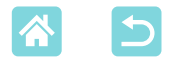

# ▼其他Wi-Fi功能

除了從主畫面的[Wi-Fi設定]設定Wi-Fi影像接收及打印,您亦可以檢查設定資訊並重置Wi-Fi設定。

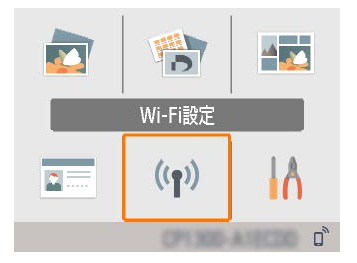

- 選擇[Wi-Fi設定],然後按下<**OK**>按鈕。
- 選擇要設定的功能,然後按下<OK>按 鈕。

### Wi-Fi

要停用Wi-Fi連接,請選擇[停用]。

### 確認設定

可檢查打印機名稱、IP地址及其他詳細設定。

## 其他設定

- [設定打印機名稱]可重新命名打印機。
   按下<MENU>按鈕進入輸入畫面,然後輸入新的打印機名稱(□ 54)。
- 選擇[IPv4/IPv6設定] ▶ [IPv4]以手動輸入IP地址及子網路遮罩。
- 選擇[IPv4/IPv6設定] ▶ [IPv6]以啟用或停用IPv6地址。

• 使用直接連接時, [IPv6]不可用。

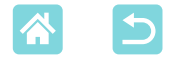

## 重設設定

按照如下方法重設Wi-Fi設定,比如打印機名稱、存取點資訊及密碼。

### 輸入資訊

輸入打印機名稱、密碼或其他資訊時,按下<MENU>按鈕進入輸入畫面。

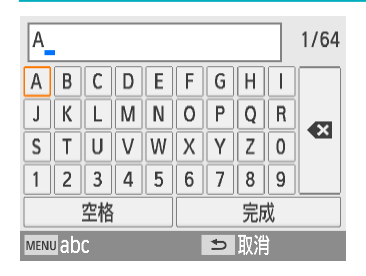

輸入資訊

 按下<▲><▼><◀><▶>按鈕選擇字母、數 字或符號,然後按下<OK>按鈕。要輸入 空格,請選擇[空格]並按下<OK>按鈕。

### 刪除資訊

 按下<▲><▼><◀><▶>按鈕選擇[◀],然 後按下<OK>按鈕。

### 切換輸入模式

要從大寫字母切換為小寫字母,再切換為符號,請反覆按下<MENU>按鈕。

返回上一個畫面

- 要確認輸入並返回上一個畫面,請按下
   <▲><▼><◀><▶>按鈕選擇[完成],然後
   按下<OK>按鈕。
- 要取消輸入並返回上一個畫面,請按下
   >按鈕。

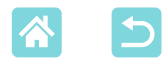

# 透過Wi-Fi從電腦打印

發送影像的電腦必須先連接至存取點,然後才能透過Wi-Fi從電腦打印。

- 取出插入的任何記憶卡或USB記憶體。
- 將裝有紙張的紙匣及墨盒插入SELPHY (□16)。
- 存取點必須支援IEEE 802.11b/g連接(278)。

# 將打印機連接至存取點

連接方式視乎存取點是否兼容WPS而有所差異([\_\_55、]\_\_58)。

## 兼容WPS的存取點

- ★ Wi-Fi設定
- Wi-Fi設定 連接設定 連接方式 透過Wi-Fi網絡

- 1 查看存取點。
  - 確認接入點已打開並準備好進行通訊。
- 2 選擇[Wi-Fi設定],然後按下<OK> 按鈕。

3 選擇[連接方式],然後按下<OK>按 鈕。

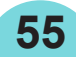

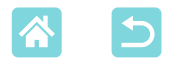

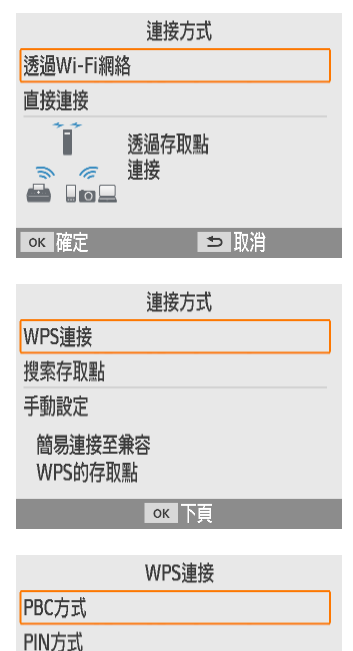

按存取點上的按鈕 進行連接

長按存取點按鈕, 然後繼續

ок 下頁

ок 下頁

4 選擇[透過Wi-Fi網絡],然後按下 <OK>按鈕。

5 選擇[WPS連接]<sup>,</sup>然後按下<**OK**>按 鈕。

6 選擇[PBC方式],然後按下<OK>按 鈕。

• 顯示左方的畫面。

- 7 在存取點上,按住WPS連接按鈕數 秒。
  - 有關該按鈕的位置以及按下時長的說明, 請查看存取點的使用說明書。

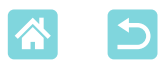

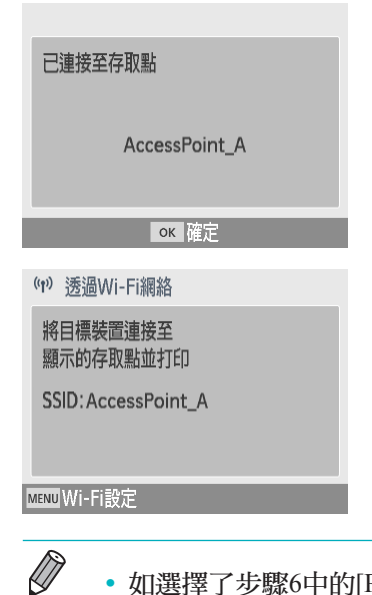

### 8 建立連接。

- 在打印機上,按下<**OK**>按鈕。
- 當顯示左方的畫面後,按下<OK>按鈕。

### 9 查看存取點名稱。

如選擇了步驟6中的[PIN方式],請使用電腦指定存取點上的PIN編碼(顯示在打印機上),按下打印機上的<OK>按鈕並執行步驟8。有關配置PIN編碼的說明,請參照存取點的使用說明書。

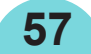

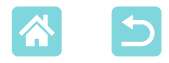

不兼容WPS的存取點

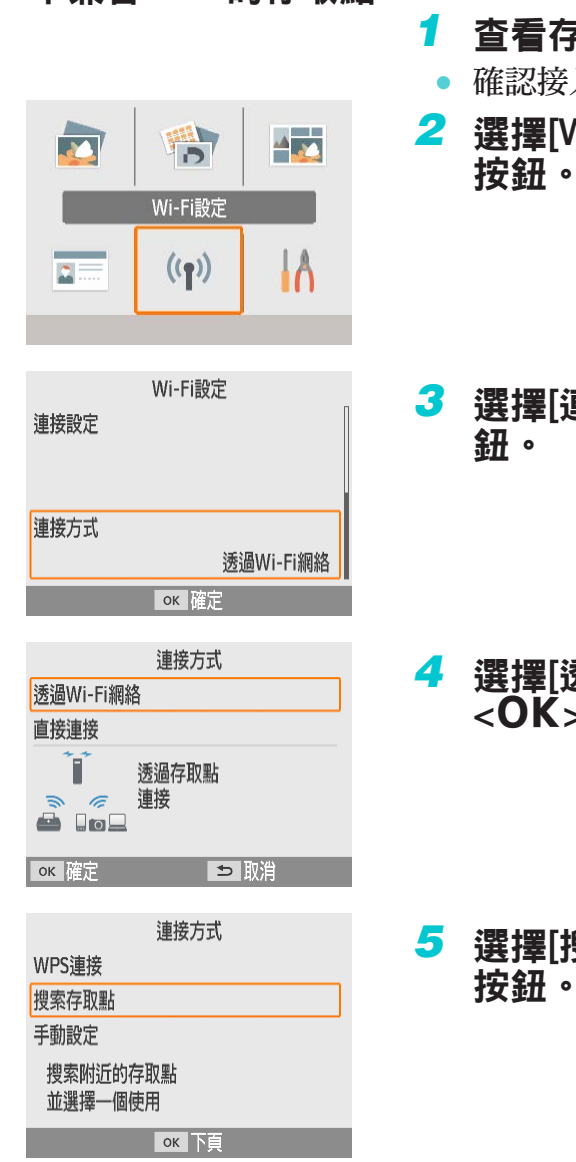

## 查看存取點。

- 確認接入點已打開並準備好進行通訊。
- 2 選擇[Wi-Fi設定],然後按下<OK> 按鈕。

3 選擇[連接方式],然後按下<OK>按 鈕。

4 選擇[透過Wi-Fi網絡],然後按下 <OK>按鈕。

5 選擇[搜索存取點]<sup>,</sup>然後按下<OK> 按鈕。

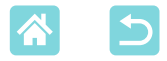

| 存取點選擇         |          |
|---------------|----------|
| AccessPoint_A | 6        |
| AccessPoint_B | <u> </u> |
| AccessPoint_D | 6        |
| AccessPoint_E | 8        |
| AccessPoint_Z | 8        |
| ок 下頁         |          |

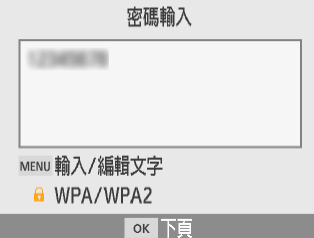

# 已連接至存取點 AccessPoint\_A ок 確定 (n) 透過Wi-Fi網絡 將目標裝置連接至 顯示的存取點並打印

SSID: AccessPoint\_A

MENU Wi-Fi設定

# 6 選擇存取點,然後按下<OK>按鈕。

# 7 輸入密碼並按下<OK>按鈕。

 按下<MENU>按鈕進入輸入畫面,然後輸 入步驟6中所選的存取點的密碼。

#### 8 確認SELPHY此時已連接至存取點, 然後按下<OK>按鈕。

# 9 查看存取點名稱。

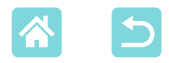

「打印影像(Windows)

,») \_\_\_\_ \») <u>/</u>\_\_

您可以使用專用的打印機驅動程式從電腦進行打印。

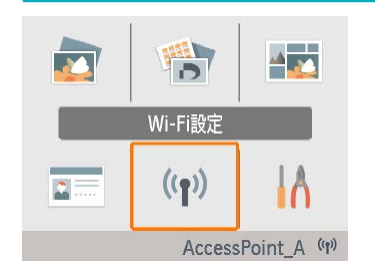

- 1 確認SELPHY已連接到存取點。
  - 確認主畫面的右下角已識別存取點,並且 天線圖示沒有紅色×。

# 2 安裝打印機驅動程式。

- 訪問以下網站,下載SELPHY CP1300打印 機驅動程式,然後連按兩下。 http://www.canon.com/icpd/
- 執行顯示的指示,完成安裝。
- 如顯示使用者帳戶控制視窗,請執行螢幕 上的指示。
- 3 選擇連接方式。
  - 在選擇連接方式的畫面上,選擇[使用無線 網絡(Use with a wireless network)],然後按 一下[下一步(Next)]。
- 4 要完成安裝流程,請選擇要連接的打 印機。
  - 在搜尋打印機的畫面上,選擇打印機,然後按一下[下一步(Next)]。
  - 如打印機搜尋畫面上不顯示該打印機,請 檢查電腦的網絡設定,並且如需要,從公 共網絡切換到私人網絡。
  - 打印機驅動程式已安裝。

60

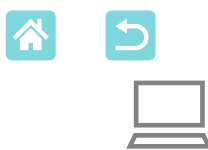

## 5 進入打印對話方塊。

- 啟動相片軟件,選擇要打印的影像,然後 進入打印對話方塊。
- 對於目標打印機,請選擇[Canon SELPHY CP1300]。
- 6 選擇打印選項。
  - 根據SELPHY中的紙匣和墨盒尺寸,選擇 相應的紙張尺寸。此外,還要為列出的紙 張尺寸選擇有邊框打印或無邊框打印。
  - 根據需要選擇打印方向和打印份數。

7 打印。

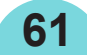

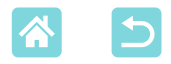

))

# 「打印影像(Mac OS)

))

您可以使用AirPrint從電腦打印。 建議更新至最新版Mac OS。

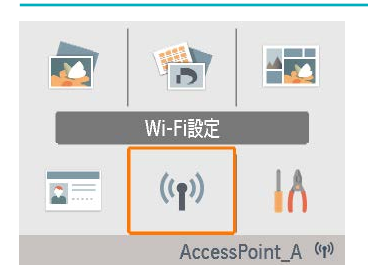

## 1 確認SELPHY已連接到存取點。

• 確認主畫面的右下角已識別存取點,並且 天線圖示沒有紅色×。

## 2 進入打印對話方塊。

- 啟動相片軟件,選擇要打印的影像,然後 進入打印對話方塊。
- 對於目標打印機,請選擇[Canon SELPHY CP1300]。
- **3** 選擇打印選項。
  - 指定紙張尺寸、方向和打印份數。
  - 選擇其中一種紙張尺寸。

| 紙張尺寸說明 | 紙張尺寸       |
|--------|------------|
| L尺寸    | 89 x 119毫米 |
| P尺寸    | 明信片        |
| C尺寸    | 54 x 86毫米  |

如這些尺寸不可用,請選擇[管理自訂尺寸(Manage Custom Sizes)]作為紙張尺寸並手動輸入尺寸。

## 4 打印。

• 按一下[打印(Print)]進行打印。

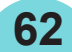

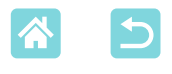

- 如Mac OS的打印機中沒有「Canon SELPHY CP1300」,請按照如下方法將 SELPHY添加至電腦。
  - ①從[系統喜好設定(System Preferences)],打開[打印機與掃描器(Printers & Scanners)] 或[打印與掃描(Print & Scan)]。
  - ②按一下列表下方的[+]。
  - ③選擇「Canon SELPHY CP1300」。
- 需要認證才能從Mac OS的打印機設定畫面顯示打印機的網頁。輸入ADMIN作為 使用者名稱, canon作為密碼進行登錄。
   如您變更了密碼且將其忘記,請使用SELPHY上的[Wi-Fi設定]中的[重設設定]或 [設定]中的[全部重設為預設值]來還原預設密碼。

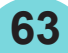

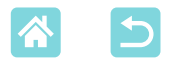

# 透過USB從電腦打印

您可以透過使用另行購買的USB連接線將SELPHY連接到電腦來從電腦進行打印。

- 請準備這種USB連接線。
  - 2.5米(8.2呎)或更短
  - SELPHY一端: Mini-B
- 取出插入的任何記憶卡或USB記憶體。
- 將裝有紙張的紙匣及墨盒插入SELPHY (□16)。
- ✓打印影像(Windows)

## 🚺 安裝打印機驅動程式。

- 訪問以下網站,下載SELPHY CP1300打印 機驅動程式,然後連按兩下。 http://www.canon.com/icpd/
- 執行顯示的指示,完成安裝。
- 如顯示使用者帳戶控制視窗,請執行螢幕
   上的指示。
- 2 選擇連接方式。
  - 在選擇連接方式的畫面上,選擇[使用USB 連接(Use with a USB connection)],然後按 一下[下一步(Next)]。
- 3 顯示左方的畫面時,將打印機連接至 電腦。
  - 確保SELPHY的電源已關閉。

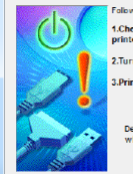

Search for Printe

Foliaw this procedure. 1. Check the cable connection between the printer and the computer. 2. Turn the printer on. 3. Printer port will be detected. Please wait.

> Detection can take time. This display will go out when detection is completed.

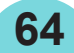

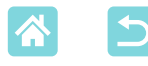

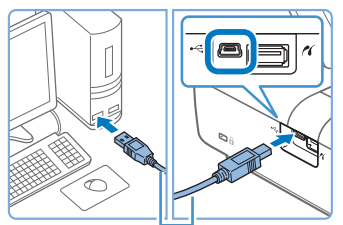

USB連接線,另行購買

- 使用USB連接線將SELPHY連接至電腦。
- 4 開啟打印機的電源,完成安裝過程。
- 按下< U>按鈕開啟SELPHY的電源。
- 打印機驅動程式已安裝。
- 5 進入打印對話方塊。
  - 啟動相片軟件,選擇要打印的影像,然後 進入打印對話方塊。
  - 對於目標打印機,請選擇[Canon SELPHY CP1300]。
- 6 選擇打印選項。
  - 根據SELPHY中的紙匣和墨盒尺寸,選擇 相應的紙張尺寸。此外,還要為列出的紙 張尺寸選擇有邊框打印或無邊框打印。
  - 根據需要選擇打印方向和打印份數。

7 打印。

 透過USB將SELPHY連接至電腦的過程中,請避免電腦進入睡眠或待命模式。如 在SELPHY透過USB連接時電腦進入睡眠模式,請喚醒電腦,而無須斷開USB連 接線。如電腦恢復失敗,請重新啟動電腦。

65

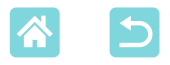

「打印影像(Mac OS)

您可以使用AirPrint從電腦打印。 建議更新至最新版Mac OS。

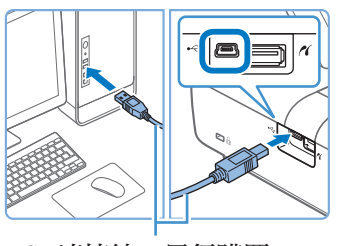

USB連接線,另行購買

- 1 使用USB連接線將SELPHY連接至電 腦。
- 2 進入打印對話方塊。
  - 啟動相片軟件,選擇要打印的影像,然後 進入打印對話方塊。
  - 對於目標打印機,請選擇[Canon SELPHY CP1300]。
- **3** 選擇打印選項。
  - 指定紙張尺寸、方向和打印份數。
  - 選擇其中一種紙張尺寸。

| 紙張尺寸說明 | 紙張尺寸       |
|--------|------------|
| L尺寸    | 89 x 119毫米 |
| P尺寸    | 明信片        |
| C尺寸    | 54 x 86毫米  |

如這些尺寸不可用,請選擇[管理自訂尺寸(Manage Custom Sizes)]作為紙張尺寸並手動輸入尺寸。

## 4 打印。

- 按一下[打印(Print)]進行打印。
- 透過USB將SELPHY連接至電腦的過程中,請避免電腦進入睡眠或待命模式。如 在SELPHY透過USB連接時電腦進入睡眠模式,請喚醒電腦,而無須斷開USB連 接線。如電腦恢復失敗,請重新啟動電腦。

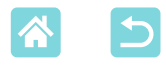

# 透過USB從相機打印

透過連接兼容PictBridge (USB)的相機,您可以從相機選擇影像並進行打印。

- 請準備這種USB連接線。
  - 2.5米(8.2呎)或更短,另行購買
  - SELPHY一端:類型A
- 取出插入的任何記憶卡或USB記憶體。
- 將裝有紙張的紙匣及墨盒插入SELPHY (🛄 16)。

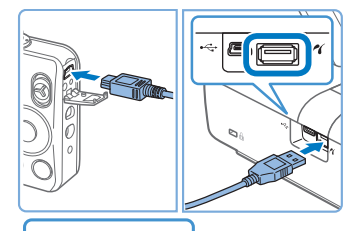

## 使用USB連接線將SELPHY連接至相 機。

- 2 開啟SELPHY的電源,再開啟相機的 電源並進入播放模式。
  - 有些相機會顯示 6 圖示。
- **3** 在相機上,選擇影像並準備打印。
  - 使用相機啟動打印。
  - 打印後,關閉SELPHY及相機的電源並斷 開連接線。

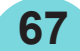

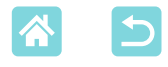

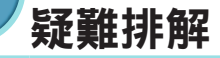

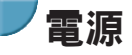

### 無法開啟SELPHY的電源

- 確認已正確連接並插入電源線(20)。
- 持續按住<些>按鈕,直至顯示啟動畫面(□20)。
- 使用電池時,請確認電池已充電並正確插入。

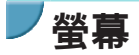

#### 不顯示影像顯示畫面

• 顯示證件相片設定畫面時,按下<♠>按鈕顯示主畫面,按下<▲><▼>按鈕選擇[選擇並 打印],然後按下<**OK**>按鈕。

打印

#### 無法打印

- 確認SELPHY的電源已開啟(QQ20)。
- •確認已正確裝入紙匣及墨盒(□16、□17)。
- 確認墨水紙沒有變鬆(〇〇16)。
- 確認您使用的紙張是SELPHY專用紙張([]]3)。
- 根據需要更換墨盒並裝滿紙匣(□24)。
- 確認您使用了正確的紙張、紙匣及墨盒的組合(□16)。

#### 無法顯示或打印記憶卡或USB記憶體上的影像

確認記憶卡已完整插入正確的插槽中,有標籤的一面朝上(<sup>1</sup><sub>2</sub>2、23)。

68

- 確認USB記憶體已完整插入,正面朝上(□22)。
- 確認影像格式為支援格式([]]22)。
- 確認沒有插入須使用轉接卡卻未使用的記憶卡([\_\_\_22)。
- 檢查USB記憶體支援的格式([]]78)。

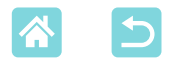

### 無法從相機打印

- 確認您的相機支援PictBridge (□51、□67)。
- 透過USB打印時,確認已使用USB連接線將SELPHY直接連接至相機(🛄 67)。
- 確認您的相機電池有足夠電量。如電池已耗盡,請更換為充滿電的電池或新電池。
- 從SELPHY中取出所有記憶卡或USB記憶體。

### 無法從電腦打印

- 確認已正確安裝打印機驅動程式(□064)。
- 取出插入的任何記憶卡或USB記憶體。
- 透過Wi-Fi打印時,確認SELPHY和電腦均已正確連接至存取點([]]55)。
- 透過USB打印時,確認已使用USB連接線將SELPHY直接連接至電腦(□64)。如透過 USB集線器將打印機連接至電腦,打印機可能無法正確工作。
- Windows:確認打印機未離線。如離線,滑鼠右鍵按一下打印機圖示,使打印機連線。
- Mac OS:確認已將SELPHY添加至打印機清單(□62、66)。如未列出,請按照如下 方法將SELPHY添加至電腦。
  - 1. 從[系統喜好設定(System Preferences)], 打開[打印機與掃描器(Printers & Scanners)]或 [打印與掃描(Print & Scan)]。
  - 2. 按一下列表下方的[+]。
  - 3. 選擇「Canon SELPHY CP1300」。

### 從記憶卡或USB記憶體打印時,日期/檔案編號丟失

 確認已設定SELPHY打印日期或檔案編碼(□43)。請注意,[打印設定]畫面上呈灰色 顯示的設定不可用。
 請注意,DPOF打印時,在相機上配置日期/檔案編號打印。

### 從相機打印時,日期/檔案編號丟失

• 確認已在相機上啟用了添加日期/檔案編號。請注意,在標準相機設定下,會使用 SELPHY上的日期/檔案編號設定。

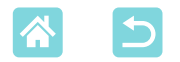

### 打印品質差

- 確認墨水紙及紙張沒有沾染污物或灰塵。
- 確認SELPHY內部沒有灰塵([].80)。
- 確認SELPHY沒有形成冷凝([]]80)。
- 確認SELPHY遠離產生電磁波或強磁場的來源。

### 打印的顏色與顯示的顏色不符

打印機再現顏色的方式與顯示設備不同。視乎顯示器觀看環境中的光線強度及色溫,以及顯示器色彩校正,顏色亦可能看起來不同。

### 單張影像打印後縮小<sup>,</sup>並僅打印在一個版面位**置**內

 變更[紙張版面]設定(□41)。[紙張版面]中選擇了[全頁配置]之外的其他版面時,如從 相機或其他每次只能發送一張影像的設備進行打印,則單張影像會打印在一張紙上的一 個版面位置中。

### 打印時間太長

- 如SELPHY超過特定溫度,它將暫時停止打印;這不代表故障。請等待打印機降溫。在 連續打印期間,在高溫的環境中,或者打印機後部通風孔(□12)被阻擋造成打印機內 部過熱時,SELPHY會暫時停止打印,導致打印時間更長。
- 視乎打印環境,打印可能需要一些時間。在這種情況下,可嘗試以其他方式打印:從記 憶卡、透過Wi-Fi或USB。

### 無法取消打印

• 無論是從智能手機、相機還是電腦進行打印,都無法使用<⇒>按鈕從SELPHY取消正在 進行的打印。請從提供圖像的設備停止打印。

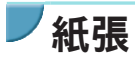

### 紙張不適合紙匣

• 確認紙張與紙匣的尺寸相同(□]3)。

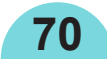

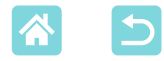

#### 進紙故障或頻繁卡紙

- 確認紙張及紙匣已正確插入(□16、17)。
- 確認紙匣中的紙張少於19張。
- 確認紙匣上沒有堆積19張或更多打印件。
- 確認您使用的紙張是SELPHY專用紙張(2)。

### 無法打印正確的數量(墨水用盡後還剩餘未使用的紙張)

• 如墨水先用盡,可能會剩餘一些未使用的紙張。

#### 卡紙

如紙張從前面或後面的出紙槽(□12)中伸出,請小心將其拉出。如無法將其輕柔地拉出,切勿強行將其拉出。關閉打印機的電源,然後再開啟。重複幾次,直至紙張排出。如在打印過程中不慎將打印機電源關閉,請重新開啟打印機,然後等待紙張排出。如發生卡紙並且無法取出,請聯絡您的零售商或佳能客戶支援中心。請勿嘗試強行取出卡住的紙張,否則可能損壞打印機。

# Wi-Fi

請勿在微波爐、藍牙裝置及其他使用2.4 GHz頻帶的設備等Wi-Fi訊號干擾源附近使用打印機。

### 連接至相機或智能手機後,不顯示打印機SSID (網絡名稱)

- 對於連接方式,請選擇[直接連接](□47、52)。
- 將打印機靠近相機或智能手機,中間勿放置其他物品。

#### 打印機上不顯示存取點 無法將打印機連接至存取點

- •對於連接方式,請選擇[透過Wi-Fi網絡] (□ 55)。
- 確認接入點已打開並準備好進行通訊。有關如何檢查的說明,請參照存取點的使用說明書。
- 如有許多存取點,但所需的存取點沒有列出,透過存取點(□58)連接時,請使用WPS (□55)或透過選擇[手動設定]進行連接。

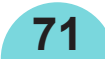

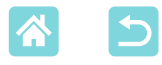

- 將打印機靠近存取點,中間勿放置其他物品。
- 確認密碼正確,然後嘗試重新連接。
- 確認存取點的頻道在1-11之間。建議手動將頻道指定在此範圍內,而不要自動分配頻道。有關檢查或調整設定的說明,請參照存取點的使用說明書。
- 如存取點透過MAC或IP地址過濾通訊,請在存取點上註冊您檢查設定時顯示的打印機資訊(<sup>1153</sup>)。

有關檢查或調整設定的說明,請參照存取點的使用說明書。

• 在未使用DHCP的WEP網絡中,請手動設定IP地址([]53)。

#### 無法透過Wi-Fi連接

- 嘗試重新啟動SELPHY。如仍然無法建立連接,請檢查存取點的設定或Wi-Fi連接的另一方設備的設定。
- 如無法使用WPS連接,透過存取點(□58)連接時,請嘗試透過使用[搜索存取點]
   (□58)或透過選擇[手動設定]進行連接。

#### 能夠連接至存取點,但無法打印

- 取出插入的任何記憶卡或USB記憶體。
- •打印機已經開始打印來自另一台設備的打印工作時,或者打印機已連接至相機,則無法打印。
- 確認發送打印工作的相機、智能手機或電腦已連接至與SELPHY同一個存取點。
- 檢查存取點密碼,然後嘗試重新連接([]52)。
- 如輸入正確密碼並按<**OK**>按鈕(□59)後顯示訊息,請確認存取點上已啟用DHCP伺服器功能,並確保SELPHY上的連接設定(比如IP地址)正確(□53)。
- 檢查存取點設定,確認允許設備之間通訊。

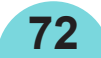
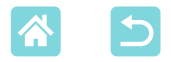

### 打印時間太長,或Wi-Fi連接中斷

•請勿在微波爐、藍牙裝置及其他使用2.4 GHz頻帶的設備等Wi-Fi訊號干擾源附近使用打印機。

請注意,即使已顯示[[]]或[([)],影像傳輸可能還需一些時間。

- ・在直接連接時(□ 48、51),請將打印機靠近相機或智能手機,中間勿放置其他物品。
- 在透過存取點連接時(1,55),請將打印機靠近存取點,中間勿放置其他物品。

#### 無法從電腦透過Wi-Fi建立連接

- 確認Windows中已正確安裝打印機驅動程式。
- 在Windows中, 啟用[網路探索(Network Discovery)]。
- 在Mac OS中,將SELPHY添加至電腦的打印機中(<sup>1</sup>62)。

### 連接至相機或智能手機時顯示提示訊息

使用[直接連接]最多可將8台設備同時連接至打印機,並且最多可為32台設備分配IP地址。嘗試連接超過8台設備將顯示提示訊息。在這種情況下,請使用其中一台連接設備中斷與打印機的連接,在打印機上按下<OK>按鈕清除訊息,然後使用新連接的設備連接至打印機。如使用已連接的設備無法中斷連接,暫時關閉打印機的電源以中斷所有設備,然後重新開啟打印機的電源。

# **┘**錯誤訊息

錯誤訊息指示SELPHY的故障。錯誤訊息包含疑難排解提示時,請按照 指示操作。如只顯示錯誤訊息,請按照「疑難排解」(□68)中的建議操 作。

如問題仍未解決,請聯絡佳能客戶支援中心。

- 如SELPHY連接至另一台設備時發生問題,則該設備上亦可能顯示錯誤訊息。請 同時檢查SELPHY和該設備。

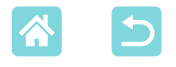

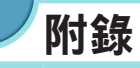

# 在沒有電源插座的情況下打印

要在沒有電源插座的地方進行打印,請使用電池NB-CP2LH(另行購買)。 在充滿電的情況下,最多可打印54張\*明信片尺寸的紙張。 \*根據佳能測試結果。視乎打印條件,此數值可能會有所不同。

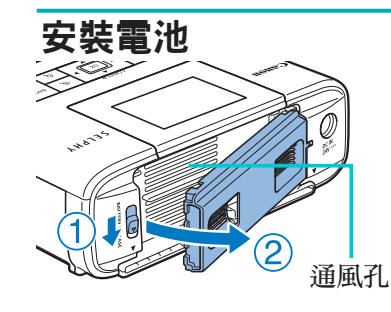

Ø

### 1 取下電池倉蓋。

 按照箭咀方向按住開關(①),拉開倉蓋(②), 將其取下。

## 2 取下電池端子蓋。

3 插入電池。

按照箭咀方向滑動端子一端(①),然後插入
 另一端(②),直至聽到卡一聲鎖定到位。

• 亦支援電池NB-CP2L (另行購買)。在充滿電的情況下,最多可打印36張\*明信片 尺寸的紙張。

74

\* 根據佳能測試結果。視乎打印條件,此數值可能會有所不同。

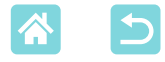

### 使用前請為電池充電

- SELPHY插入電源後(□20),充電開始,螢幕上會閃爍[-5]。
- •約4小時後充電結束(室溫下),不再顯示[-----]。
- 即使在閃爍[- **乎**]]時,亦可以開啟SELPHY的電源(□ 20)進行使用。但 是,充電會停止。關閉SELPHY的電源時,[- **乎**]會重新開始閃爍,並且 繼續開始充電。

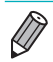

- 有關電池的注意事項,請參照電池的使用說明書。
- 顯示[▲▲]時,在充電之前,請確保SELPHY在室溫環境下(□78)工作,並且 已經適應周圍的溫度。
- [【 X]顯示為紅色時,電池已達到其使用壽命。請購買新的電池。
- 按住<些>按鈕以外的任何按鈕至少3秒鐘可清除[■ 5]顯示。螢幕關閉且電池正 在充電時,如您按下<些>按鈕以外的任何按鈕,[■ 5]會顯示約10秒鐘。

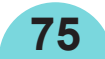

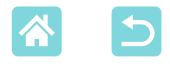

## / 儲存打印件

- 要去除打印件邊緣多餘部分,請沿孔線折疊 紙張並撕下邊緣。
- 在打印件上書寫時,請使用油性筆。
- 要防止變色,請勿將打印件儲存在溫度超過40 ℃ (104 °F)的地方、潮濕或多塵的地方或陽光直接照射 的地方。
- 亦須避免以下可能導致變色、褪色或滲色的行為:在打印表面粘貼膠帶,讓打印表面接觸乙烯基或塑膠,在打印表面塗抹酒精或易揮發溶劑,或讓打印表面長期緊貼其他表面或物體。
- 在相簿中儲存打印件時,請選擇帶有尼龍、聚丙烯或玻璃紙材質的相片 套的相簿。
- • 顏色可能會隨時間而變化或視乎儲存條件而變化。佳能對顏色變化恕不承擔責任。

# 「打印之後

- ① 關閉SELPHY的電源(□20)並取出所有記憶卡或USB記憶體。
- 放下螢幕以便存放。
- ③ 從電源插座拔下電源線並從SELPHY斷開電源轉接器插頭。
  - 如小型電源轉接器仍然發熱,請等待其降溫再進行存放。
- ④ 取出紙匣並關閉紙匣倉蓋。將剩餘的紙張留在紙匣中,然後將紙匣存放在陰暗、涼 爽、乾燥且無塵的地方。
  - 將墨盒留在SELPHY中。
  - 將SELPHY存放在平坦的表面上,放置在避光且無塵的地方。任何灰塵進入 SELPHY內部均可能導致相片上出現白色條帶或損壞打印機。
- 將多餘的墨盒存放在其原包裝或袋中,放置在避光且無塵的地方。
- 將所有未使用的紙張或墨盒存放在其未開啟的包裝中,放置在避光的地方。

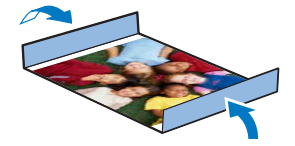

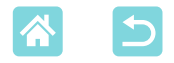

# ノ規格

| 打印方式   | 染料熱昇華轉印技術(含保護膜)                               |                 |  |
|--------|-----------------------------------------------|-----------------|--|
| 解像度    | 300 x 300 dpi                                 |                 |  |
| 色階     | 256色階(每種顏色)                                   |                 |  |
| 墨水     | 專用彩色墨水(黃、紅、藍及保護膜)                             |                 |  |
| 紙張     | 明信片(相紙)、L尺寸(相紙)、信用卡尺寸(相紙、全張<br>貼紙、8格貼紙、正方形貼紙) |                 |  |
|        |                                               |                 |  |
| 紙張尺寸   | 有孔線邊緣                                         | 無孔線邊緣           |  |
| 明信片    | 100.0 x 177.0毫米                               | 100.0 x 148.0毫米 |  |
|        | (3.94 x 6.97时)                                | (3.94 x 5.83时)  |  |
| L尺寸    | 89.0 x 148.0毫米                                | 89.0 x 119.0毫米  |  |
|        | (3.50 x 5.83时)                                | (3.50 x 4.69时)  |  |
| 信用卡尺寸  | 83.0 x 86.0毫米                                 | 54.0 x 86.0毫米   |  |
|        | (3.27 x 3.39时)                                | (2.13 x 3.39时)  |  |
| 全張貼紙   | 54.0 x 86.0毫米                                 | _               |  |
|        | (2.13 x 3.39时)                                |                 |  |
| 8格貼紙   | 22.0 x 17.3毫米                                 | -               |  |
|        | (0.87 x 0.68时)                                |                 |  |
| 正方形貼紙  | 54.0 x 54.0毫米                                 | _               |  |
|        | (2.13 x 2.13时)                                |                 |  |
| 打印速度*1 |                                               |                 |  |
| 明信片    | 約47秒                                          | (約58秒)*2        |  |
| L尺寸    | 約39秒                                          | (約49秒)*2        |  |
| 信用卡尺寸  | 約27秒                                          | (約32秒)*2        |  |
| 送紙系統   | 紙匣自動送紙                                        |                 |  |
| 出紙系統   | 匣面自動出紙                                        |                 |  |
| 螢幕     | 上掀式3.2吋TFT彩色液晶螢幕                              |                 |  |

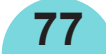

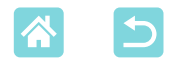

| 連接介面                                  |                                             |                                              |  |
|---------------------------------------|---------------------------------------------|----------------------------------------------|--|
| Hi-Speed USB                          | 連接兼容PictBridge裝置的類型A連接埠                     |                                              |  |
|                                       | 連接電腦的Mini-                                  | B連接埠                                         |  |
| 記憶卡                                   | SD、SDHC、SDXC、miniSD*3、miniSDHC*3、           |                                              |  |
|                                       | microSD*3 v micr                            | oSDHC* <sup>3</sup> 及microSDXC* <sup>3</sup> |  |
| 無線區域網路                                | 標準:IEEE 802.11b/g                           |                                              |  |
|                                       | 支援頻道:                                       | 1 – 11                                       |  |
|                                       | 通訊模式:                                       | 基礎結構模式*4                                     |  |
|                                       | 傳輸:                                         | DSSS (IEEE 802.11b)及OFDM (IEEE               |  |
|                                       |                                             | 802.11g)                                     |  |
|                                       | 安全設定:                                       | 無安全設定、WEP、WPA-PSK (AES/                      |  |
|                                       |                                             | TKIP)及WPA2-PSK (AES/TKIP)                    |  |
| USB記憶體                                | 僅支援FAT或exFAT格式                              |                                              |  |
| 工作溫度                                  | $5 - 40 \degree C (41 - 104 \degree F)$     |                                              |  |
| 工作濕度                                  | 20-80%                                      |                                              |  |
| 電源                                    | 小型電源轉接器CA-CP200 B                           |                                              |  |
|                                       | 電池NB-CP2LH (另行購買)                           |                                              |  |
| 耗電量                                   | 60 W或更少(待命狀態: 4 W或更少)                       |                                              |  |
| 尺寸                                    | 180.6 x 63.3 x 135.9毫米(7.11 x 2.49 x 5.35吋) |                                              |  |
| 重量(僅機身)                               | 約860克(1.90磅)                                |                                              |  |
| *1 從開始進入黃色打印進紙口至                      | 打印件排出。                                      |                                              |  |
| *2 括號內的時間為選擇了[打印光澤效果]中的一種樣式(1-3)後的時間。 |                                             |                                              |  |
| *3 須使用另行購買的專用轉接卡                      | 0                                           |                                              |  |

\*4 支援Wi-Fi Protected Setup。

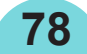

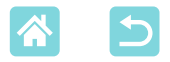

## 小型電源轉接器CA-CP200 B

額定輸入 額定輸出 工作溫度 100 – 240 V AC (50/60 Hz) + 1.0 A (100 V) – 0.6 A (240 V) 24 V DC + 1.8 A 0 – 40 °C (32 – 104 °F)

## 電池NB-CP2LH (另行購買)

| 類型     | 可充電鋰離子電池                |
|--------|-------------------------|
| 公稱電壓   | 22.2 V DC               |
| 公稱容量   | 1290 mAh                |
| 充電循環次數 | 約300次                   |
| 工作溫度   | 5 – 40 °C (41 – 104 °F) |
|        |                         |

- •所有資料均按佳能之標準測試取得。
- •打印機規格或外觀如有變更,恕不另行通知。

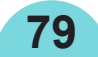

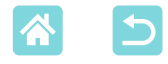

# 使用及保養

- •請勿讓打印機承受過度的外力,否則可能損壞打印機或導致卡紙。
- 請勿讓打印機暴露於殺蟲劑或其他揮發性物質中。另外,請勿將打印機 長期存放在接觸橡膠、乙烯基或塑膠產品的地方,否則可能導致外殼變 形。
- 將打印機從寒冷的地方轉移至溫暖的地方時,請避免打印機出現冷凝。
   將打印機放入密封的塑膠袋中,等待其適應新環境溫度,然後再從袋中
   取出。如形成冷凝,等待打印機在室溫下自然乾燥,然後再開始使用。
- 如打印機變髒,請使用柔軟的乾布擦拭。
- 如通風孔(□12)被灰塵覆蓋,請取出墨盒(□24),然後再擦拭灰塵, 以避免灰塵進入墨盒而影響打印品質。
- 切勿使用苯或稀釋劑等溶劑或中性洗潔劑擦拭打印機,否則可能導致外殼變形或 表層脫落。

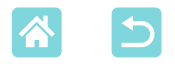

## 商標及許可

- Microsoft、Windows是微軟公司(Microsoft Corporation)在美國和/或其他國家(地區)的商標或註冊商標。
- Macintosh、Mac OS是Apple Inc.在美國和其他國家(地區)註冊的商標。
- App Store、iPhone、iPad及AirPrint是Apple Inc.的商標。
- SDXC標誌是SD-3C, LLC的商標。
- Wi-Fi<sup>®</sup>、Wi-Fi Alliance<sup>®</sup>、WPA™、WPA2™及Wi-Fi Protected Setup™是Wi-Fi Alliance的商標或註冊商標。
- •所有其他商標均屬其各自擁有者所有。
- •本裝置使用了Microsoft許可的exFAT技術。
- •本韌體中使用的部分代碼部分基於Independent JPEG Group的產品。
- 基於XySSL: Copyright (C) 2006-2008 Christophe Devine Copyright (C) 2009 Paul Bakker cpolarssl\_maintainer at polarssl dot org All rights reserved.

# 免責聲明

- 未經佳能公司許可,禁止對本指南的任何部分進行翻印、傳播或儲存至 檢索系統中。
- 佳能公司保留隨時變更本指南內容的權利,恕不提前通知。
- •本指南的圖片及螢幕示範可能與器材實際所顯示的稍有不同。
- 儘管有前述規定,佳能公司對錯誤操作本產品造成的損失恕不承擔責任。

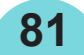

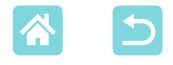

## /Wi-Fi (無線區域網路)的注意事項

- 允許使用WLAN的國家及地區
  - 在某些國家及地區,使用WLAN受到限制,非法使用可能會受到國家或 當地法規的處罰。為避免違反WLAN法規,請訪問佳能網站查閱可使用 的國家或地區。

請注意, 佳能公司對在其他國家及地區使用WLAN而導致的任何問題恕 不承擔責任。

- •以下行為可能會受到法律處罰:
  - -改裝或改造產品
  - -去掉產品的認證標籤
- 根據國際外匯及國際貿易法律法規,向日本以外的國家及地區出口戰略 資源或服務(包括本產品)時,需要獲得日本政府的出口許可(或服務交易 許可)。
- 由於本產品使用了美國的加密軟件,因此同時受美國出口管理條例管理,無法出口或攜帶到受美國貿易禁運的國家及地區。
- 請務必記下您使用的無線區域網路設定。
   儲存在本產品中的無線區域網路設定可能會因不正確操作本產品、無線 電波或靜電的影響、意外或故障而被改變或刪除。為謹慎起見,請務必 記下無線區域網路設定。請注意,佳能公司對於因無線設定內容被改變 或刪除而導致的直接或間接損失或收入喪失恕不承擔責任。
- 將本產品轉交給其他人、處置或將其寄送維修時,如有必要,請務必記下本產品的無線區域網路設定,然後將其重置為預設設定(刪除設定)。
- 佳能公司對於因產品遺失或被盜竊而導致的損害恕不承擔賠償責任。
   佳能公司對於因產品遺失或被盜竊後產品中註冊的目標裝置被未經授權
   存取或使用而導致的損害或損失恕不承擔責任。

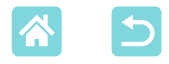

- 請務必按照本指南中的說明使用產品。
   請務必遵照本指南指明的準則使用本產品的無線區域網路功能。佳能公司對於因未按照本指南的說明使用產品及功能而導致的損壞或損失恕不承擔責任。
- 請勿在醫療設備或其他電子設備附近使用本產品的無線區域網路功能。
   在醫療設備或其他電子設備附近使用無線區域網路功能可能會干擾這些
   設備的正常使用。

### 無線電波干擾的注意事項

本產品可能會受到來自其他裝置發出的無線電波的干擾。為避免干擾,請確保使用本產品時儘可能遠離這些裝置,或避免在使用本產品的同時使用這些裝置。

### 安全設定的注意事項

因為Wi-Fi使用無線電波傳輸訊號,因此比使用區域網路連接線時更加需要 注意安全設定。

使用Wi-Fi 時,請記住以下要點:

- 請只使用已經授權使用的網絡。
   本產品會搜尋附近的Wi-Fi網絡,並在螢幕上顯示搜尋結果。
   螢幕上可能還會顯示您沒有獲得授權使用的網絡(未知網絡)。但是,嘗試 連接到或使用這些網絡可能會被視為未經授權的存取。請確保只使用已 經授權使用的網絡,不要嘗試連接到未知網絡。
   如未正確配置安全設定,可能會發生以下問題。
- 傳輸監視

惡意第三方可能監視您的Wi-Fi傳輸並嘗試取得您所傳送的資料。

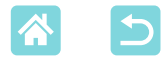

• 未經授權的網絡存取

惡意第三方可能會未經授權存取您正在使用的網絡,竊取、修改或毀壞 您的資料。

此外,您可能會成為其他類型未經授權存取的受害者,比如身分盜用(冒 充他人身分以存取未經授權的資料)或跳板攻擊(未經授權存取您的網絡, 並作為跳板以掩護其入侵其他系統的行蹤)。

為防止發生這些類型的問題,請確保您的Wi-Fi網絡完全安全。

請在充分了解Wi-Fi的安全性之後再使用本產品的Wi-Fi功能,並在調整安全設定時平衡危險性與便利性。

## 打印時

打印完成之前請勿中斷打印機與其他裝置的連接,否則可能導致打印不完 整或打印錯誤。

### 將本產品維修、處置或轉交給其他人之前的注意事項

如您在SELPHY上儲存了Wi-Fi密碼等安全資訊,這些資訊可能仍儲存在打印機上。

在將產品轉交給其他人、處置或將其寄送維修時,請執行以下操作,以防 止資訊洩漏。

•透過選擇Wi-Fi設定中的[重設設定]刪除已儲存的安全資訊。

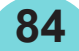

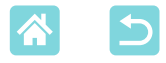

#### **WPA Supplicant License**

#### WPA Supplicant

Copyright (c) 2003-2012, Jouni Malinen <j@w1.fi> and contributors All Rights Reserved. This program is licensed under the BSD license (the one with advertisement clause removed). If you are submitting changes to the project, please see CONTRIBUTIONS file for more instructions.

#### License

This software may be distributed, used, and modified under the terms of BSD license: Redistribution and use in source and binary forms, with or without modification, are permitted provided that the following conditions are met:

- 1. Redistributions of source code must retain the above copyright notice, this list of conditions and the following disclaimer.
- 2. Redistributions in binary form must reproduce the above copyright notice, this list of conditions and the following disclaimer in the documentation and/or other materials provided with the distribution.
- 3. Neither the name(s) of the above-listed copyright holder(s) nor the names of its contributors may be used to endorse or promote products derived from this software without specific prior written permission.

THIS SOFTWARE IS PROVIDED BY THE COPYRIGHT HOLDERS AND CONTRIBUTORS "AS IS" AND ANY EXPRESS OR IMPLIED WARRANTIES, INCLUDING, BUT NOT LIMITED TO, THE IMPLIED WARRANTIES OF MERCHANTABILITY AND FITNESS FOR A PARTICULAR PURPOSE ARE DISCLAIMED.IN NO EVENT SHALL THE COPYRIGHT OWNER OR CONTRIBUTORS BE LIABLE FOR ANY DIRECT, INDIRECT, INCIDENTAL, SPECIAL, EXEMPLARY, OR ONSEQUENTIAL DAMAGES (INCLUDING, BUT NOT LIMITED TO, PROCUREMENT OF SUBSTITUTE GOODS OR SERVICES; LOSS OF USE, DATA, OR PROFITS; OR BUSINESS INTERRUPTION) HOWEVER CAUSED AND ON ANY THEORY OF LIABILITY, WHETHER IN CONTRACT, STRICT LIABILITY, OR TORT (INCLUDING NEGLIGENCE OR OTHERWISE) ARISING IN ANY WAY OUT OF THE USE OF THIS SOFTWARE, EVEN IF ADVISED OF THE POSSIBILITY OF SUCH DAMAGE.

\*根據規定,以上內容以英文書寫。